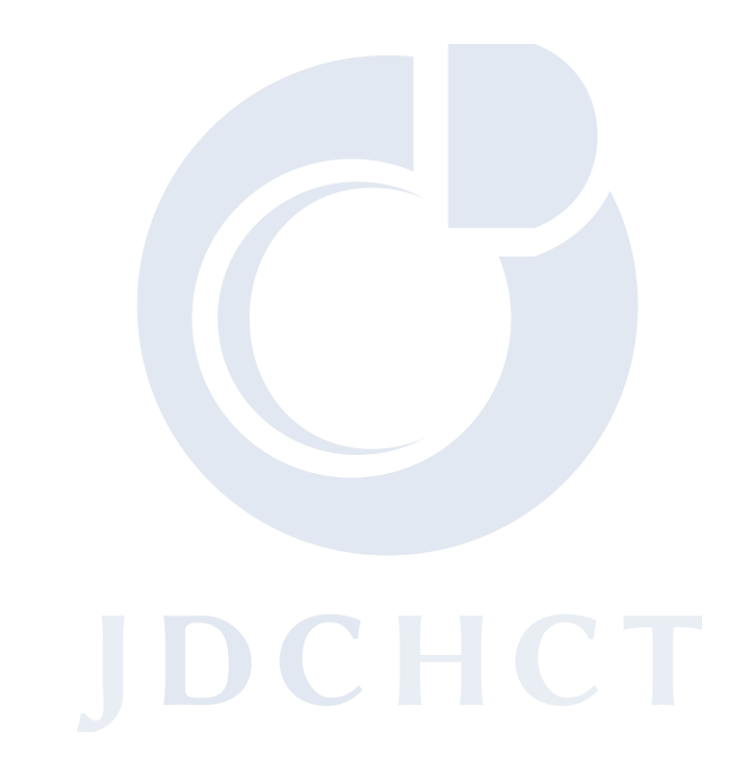

造血細胞移植および細胞治療の全国調査

# FormsNet3 マニュアル

# (参加医療機関用)

第2版

作成者: 一般社団法人日本造血細胞移植データセンター

## 改版履歴

| 版番号 | 内容           | 改定日/承認日    |  |
|-----|--------------|------------|--|
| 第1版 | 初版           | 2020/03/31 |  |
| 第2版 | Form2149 の追加 | 2020/09/01 |  |
|     |              |            |  |

## 目次

| 1. FormsNetとは                 | 1 |
|-------------------------------|---|
| 2. 事前準備                       | 2 |
| 2.1. 新規施設登録                   | 2 |
| 2.2. FormsNet アカウント設定         | 2 |
| 2.3. Okta Verifyの設定           | 2 |
| 2.4. FormsNet 初回ログイン時の設定      | 2 |
| 3. FormsNet3 稼働               | 3 |
| 3.1. ログイン                     | 3 |
| 3.2. ログオフ                     | 5 |
| 3.3. 症例入力                     | 6 |
| 3.3.1. 新規症例登録                 | 6 |
| 3.3.2. CRID 発番後のフォーム入力        | 8 |
| 3.3.3. 症例入力の流れ1               | 1 |
| 3.3.4. フォームの作成条件1             | 2 |
| 3.3.5. フォームステータス1             | 5 |
| 3.3.6. フォームの修正(回答の変更)1        | 5 |
| 3.3.7. フォームの修正(エラーメッセージへの対応)1 | 7 |
| 3.3.8. クエリへの対応2               | 0 |
| 3.3.9. 資料の添付                  | 3 |
| 3.3.10. フォームの削除               | 4 |
| 3.3.11. 転院                    | 4 |
| 3.3.12. 追跡不能                  | 5 |
| 4. FormsNet3 アカウント管理2         | 6 |
| 4.1. ユーザーアカウントの登録2            | 6 |
| 4.2. ユーザーアカウントの追加・変更・削除2      | 6 |
| 4.3. パスワードの更新2                | 6 |
| 4.4. パスワードを忘れたときは2            | 7 |
| 5. FormsNet3の仕様2              | 8 |
| 5.1. 画面構成                     | 8 |
| 5.2. ディレクトリ構成3                | 0 |
| 5.3. タブとページ3                  | 0 |
| 5.3.1. Home タブ3               | 0 |
| 5.3.2. Recipient タブ3          | 1 |
| 2) 「スケジュール外のフォームを作成」3         | 6 |

| 5.4 | . フォ- | -᠘            | 37 |
|-----|-------|---------------|----|
| 5.4 | .1.   | フォームタイトルバー    | 37 |
| 5.4 | .2.   | フォームアクションメニュー | 38 |
| 5.4 | .3.   | フォームアクションアイコン | 40 |
| 5.4 | .4.   | フォームセクションバー   | 41 |
| 5.4 | .5.   | グリッド機能        | 42 |
| 5.4 | .6.   | 回答の種類         | 42 |
| 5.4 | .7.   | クリックとタブ移動     | 43 |
| 5.4 | .8.   | 質問の有効化        | 43 |
| 6.  | 用語集   | <u>.</u>      | 44 |
| 7.  | お問い   | 合わせ先          | 46 |

## 1. FormsNetとは

一般社団法人 日本造血細胞移植データセンター(JDCHCT)が日本語バージョンを開発し、「造血 細胞移植および細胞治療の全国調査」細胞治療レジストリのために導入した FormsNet は、北米を 中心とした国際造血細胞移植研究機構である CIBMTR(Center for International Blood and Marrow Transplant Research)でも現在運用している、21CFR Part11 に準拠した全世界で利 用可能なアウトカムデータ電子収集のためのアプリケーションです。

これは安全なウェブベースのアプリケーションであり、ソフトウェアの購入や個々のユーザーPC へのインストールは必要ありません。

参加医療機関(施設)が入力したデータは FormsNet を介して、CIBMTR のサーバに、米国のデー タとは区分された上で蓄積され、JDCHCT が定期的に CIBMTR より受領し、管理します。

### 推奨されるインターネットブラウザ

CIBMTR ウェブサイトにて最新情報が更新されておりますので、下記ページをご参照ください。 https://www.cibmtr.org/DataManagement/SystemApplications/FormsNet3/Pages/ default.aspx

システムに問題がある場合、またはアプリケーションにログインできない場合は、JDCHCT までお問い合わせください。

## 2. 事前準備

## 2.1. 新規施設登録

細胞治療レジストリにご登録いただくには、まず「新規施設登録」が必要となります。

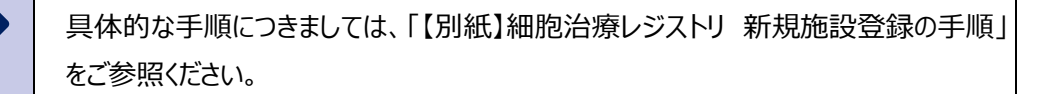

## 2.2. FormsNet アカウント設定

FormsNet にログインするためには、ユーザー毎にユーザー名、パスワードが発行されます。

具体的な手順につきましては、「【別紙】FormsNet 稼働前の事前準備」をご参照くだ さい。

## 2.3. Okta Verify の設定

FormsNet へは 2 段階認証にてログインし、不正アクセスを防ぐ対策がなされています。 認証にはスマートフォン用アプリ「Okta Verify」を使用します。

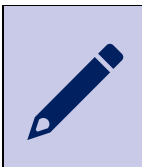

具体的な手順につきましては、「【別紙】FormsNet 稼働前の事前準備」をご参照ください。

## 2.4. FormsNet 初回ログイン時の設定

初回ログイン時のみ、言語の選択とエンドユーザ・ライセンス契約についての承認手続きが必要となります。

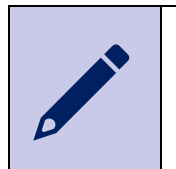

具体的な手順につきましては、「【別紙】FormsNet 稼働前の事前準備」をご参照くだ さい。

## 3. FormsNet3 稼働

## 3.1. ログイン

 ご使用の PC ブラウザにて、 <u>https://formsnet3.nmdp.org/</u> にアクセスしま す。
 ログイン画面が表示されますので、ユーザー名とパスワー ドを入力します。

| BE 🚼 THE MATCH'     |
|---------------------|
| サインイン               |
| ユーザー名               |
|                     |
| パスワード               |
|                     |
| このコンピュータに登録する       |
| サインイン               |
| サインインについてヘルプが必要ですか? |

 ユーザー名、パスワードが正しい場合は、Okta Verify の画面が表示されますので、「プッシュを送信」ボタンをク リックします。

> Okta Verify アプリをインストール しているモバイルの名前が表示さ れます

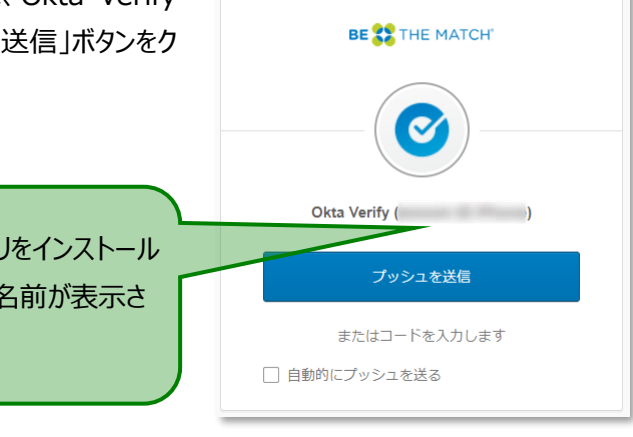

 アカウントに紐づいた Okta Verify アプ リをインストール済みのスマートフォン等 にメッセージが届きます。
 「サインインしようとしましたか?」という確 認メッセージとサインインの情報が表示さ れますので、間違いがなければ「はい、 私です」ボタンをタップします。

正常に処理が行われると、画面が変わり、「正常にプッシュ認証要求に返答しました」というメッセージが表示されます。

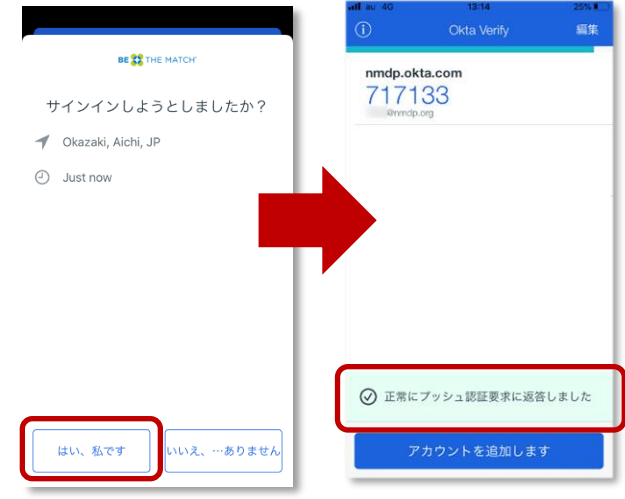

4) PC ブラウザに、Formsnet3 へのサインイン中の画面が表示されます。

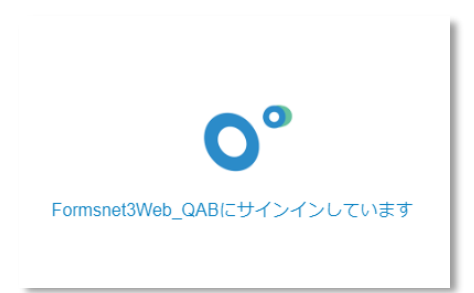

初回ログイン時に限り、初期設定が必要です。 「【別紙】FormsNet 稼働前の事前準備」をご参照ください。

5) FormsNet3 にログインすると、マイワーク画面が表示されます。

| For<br>Sharin | FormsNet3 <sup>5M</sup><br>Sharing knowledge. Sharing hope. |            |          |             |            |        |              |         |        |         |            |            |       |
|---------------|-------------------------------------------------------------|------------|----------|-------------|------------|--------|--------------|---------|--------|---------|------------|------------|-------|
| <u>My W</u>   | Wy Work/Messages : Wy Profile :                             |            |          |             |            |        |              |         |        |         |            |            |       |
| • •           | My Work/Messages                                            |            |          |             |            |        |              |         |        |         |            |            |       |
| <b>२</b> -    | マイワーク                                                       |            |          |             |            |        |              |         |        |         |            |            |       |
| 患者            | タスク                                                         |            |          |             |            |        |              |         |        |         |            |            |       |
| Ŷ             | ステータス                                                       |            | NMDP RID | IUBMID/Team |            | フォーム 下 | Visit(フォーム名) | Visit詳細 | グループ 📍 | 連続▼     | 最短完了日      | 提出期日 ▼     | 施設 🗡  |
| 3             | SVD                                                         | 0003976919 |          |             | 2019-06-26 | 2402   | 疾患分類         |         |        | 6862543 | 2019-06-12 | 2019-06-26 | 11244 |
|               | ERR                                                         | 0003977180 |          |             | 2019-09-05 | 4000   | CTED         |         |        | 6862608 | 2019-09-05 | 2019-10-05 | 11244 |
|               | SVD                                                         | 0003977206 |          |             | 2019-08-01 | 4100   | 1年           |         |        | 6862674 | 2020-08-01 | 2020-10-30 | 11244 |
| 2             | SVD                                                         | 0003977313 |          |             | 2019-10-01 | 4100   | 100日         |         |        | 6862656 | 2020-01-09 | 2020-03-09 | 11244 |
| 2             | MOD                                                         | 0003977396 |          |             | 2019-10-10 | 4000   | CTED         |         |        | 6862742 | 2019-10-10 | 2019-11-09 | 11244 |
|               | SVD                                                         | 0003977396 |          |             | 2019-09-30 | 2814   | 治療法          |         |        | 6862741 | 2019-09-30 | 2019-10-02 | 11244 |
|               | SVD                                                         | 0003977396 |          |             | 2019-09-30 | 2814   | 治療法          |         |        | 6862743 | 2019-09-30 | 2019-10-02 | 11244 |
|               |                                                             | 4          |          |             |            |        |              |         |        |         |            | 1 - 7 (    | 7項目中) |

ログインに複数回失敗した場合、アカウントが一定時間(15分間)ロックされます。 尚、ロックされたアカウントは一定時間経過後に自動解除されます。 一定時間経過後もログインできない場合は JDCHCT までお問い合わせください。

## 3.2. ログオフ

デスクを離れるときは必ず画面右上にある「Log Off」をクリックして、データの機密性を保ちます。 ログオフすると「Signed Off」と表示されます。

| Welcome, Taro Zoketsu                                                                                                    | <u>My Work</u> | <u>cibmtr.org</u> | NMDP Network Web Site | Log Off |
|----------------------------------------------------------------------------------------------------|----------------|-------------------|-----------------------|---------|
| FormsNet3 <sup>SM</sup><br>Sharing knowledge. Sharing hope.<br><u>Home</u> Recipient<br>: <u>My Work/Messages</u> : My Profile : |                |                   |                       |         |
| FormsNet3 <sup>sM</sup><br>Sharing knowledge. Sharing hope.                                                                      |                |                   |                       |         |
| Eugin E<br>Signed Off<br>Thank you for using FormsNet3 <sup>5M</sup> . You are                                                   | now signed     | out.              |                       |         |

FormsNet ではアイドル状態で 20 分が経過すると自動的にログオフします。その場合は、再度ログインする必要があります。

### 3.3. 症例入力

#### 3.3.1. 新規症例登録

症例データの登録は、すべてフォームを使って入力を行います。 まずは、細胞治療登録一元管理番号(CRID)発番フォームを作成します。

### CRID とは

CRID (<u>CIBMTR</u> <u>Research</u> <u>ID</u>) とは、造血幹細胞移植(HCT)、骨髄毒性障害の治療、特定 の非細胞療法を含む細胞療法を受ける個人を CIBMTR が登録するときに発番する固有の識別子で す。細胞治療登録一元管理番号(CRID)発番フォーム(Form2804)は、生涯識別番号を作成 するために必要な個人に関する情報を収集します。一部のデータフィールドは、同じ個人に誤って複数の CRID を発番されることがないように使用されます。

- 1) Recipient タブをクリックの上、メニューバーの「Assign CRID」をクリックします。
- 2) ドロップダウンメニューの「Assign CRID」をクリックします。

|   | FormsNet3 <sup>SM</sup><br>Sharing knowledge. Sharing hope. |                                                                |   |  |  |  |  |  |  |
|---|-------------------------------------------------------------|----------------------------------------------------------------|---|--|--|--|--|--|--|
|   | Home                                                        | Recipient                                                      |   |  |  |  |  |  |  |
| 1 | Assign CRID                                                 | Work In Progress : <u>Recipient Forms</u> : Center Forms Due : |   |  |  |  |  |  |  |
| E | Search/Edit CRID<br>Assign CRID                             | sages 🕨 <u>Recipient Forms</u>                                 | _ |  |  |  |  |  |  |

3) 細胞治療登録一元管理番号(CRID)発番フォームに入力します。

| FormsNet3 <sup>SM</sup><br>Sharing knowledge. Sharing hope. |         |
|-------------------------------------------------------------|---------|
| Home Recipient                                              |         |
| Exercipient Forms E Center Forms Due                        |         |
| My Work/Messages  Recipient Forms  Form Edit 2804           |         |
| 細胞治療登録一元管理番号(CRID)発番フォーム                                    |         |
| ▼                                                           | キーフィールド |
| CIBMTRセンター番号: <施設を選択>                                       | ~       |
| ▼                                                           | 患者基本情報  |
| 1 First name: (patient) One hundred characters allowed      |         |
|                                                             |         |
| 2 Last name: (patient) One hundred characters allowed       |         |

4) 入力必須項目をすべて入力し、画面下にある「作成」ボタンをクリックします。

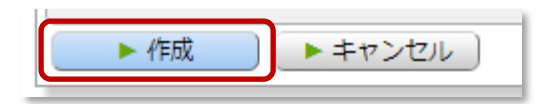

5) CRID が正常に作成されると、新規 CRID 番号を示した確認画面が表示されます。

| CRID発番処理結果   |             |             |  |  |  |  |  |
|--------------|-------------|-------------|--|--|--|--|--|
| S 📑          |             |             |  |  |  |  |  |
| CRIDが発番されました | •           |             |  |  |  |  |  |
| 細胞治療登録一元管理   | 番号 (CRID)   | 0003977560  |  |  |  |  |  |
| 作成日:         | 2019-12-27  |             |  |  |  |  |  |
| 作成者:         | <b>Bruk</b> |             |  |  |  |  |  |
| 移動先:         | 治療法の登録      | <u>77-4</u> |  |  |  |  |  |

6) 5)の CRID 番号をクリックすると、該当の CRID の患者フォーム一覧が表示されます。

|                                                                                                    | FormsNet3 <sup>SM</sup><br>haring knowledge. Sharing hope.<br>Home Recident<br>Lasign CRU : Work In Progress : Recipient F<br>My Work/Messages ▶ Recipient Forms ▶<br>【名フォーム<br>類で検索:検索:<br>RD ♥ 0003977560 | Forms i Center Pomo<br>Eorm Editore<br>使素    | オーム<br>* <u>検索</u><br>000397 | 7560                                    | ▶ 検索<br>▶ 作成                                          |
|----------------------------------------------------------------------------------------------------|----------------------------------------------------------------------------------------------------|----------------------------------------------|------------------------------|-----------------------------------------|-------------------------------------------------------|
| t - Δ<br>ceelにエクスポート<br>2 ステータス T 施設 T イベント日 T フォーム T Visit (フォーム名) T Visit 新加速 T 加速 T 超短元7日 + T 塑出期日 T 元 T 更新 T ユーザー T<br>2 019-12-27 2019-12-27 2019-12-27 | Kfife      CRID     T     T^A>ト     T     0003977560     0003977560     0003977560     1                                                                                                    | 療法の登録フォームの作成<br>研究課題名 ▼ NMCP Rid ▼ IUBMID/T. | EBMTID T Donor/C             | BU ID Y 製品種類                            | Y 輸注通知 Y 治療 Y                                         |
| フォーム<br>Excelにエクスポート<br>※ ステータス ▼ 施設 ▼ イベント日 ▼ フォーム ▼ Visit (フォーム名) ▼                                                                                                    | ーム<br>eliにエクスポート<br>ステータス T 施設 T イベント日 T<br>DUE 11259 2019-12-27<br>(1) ページ 1                                                                                                    | 7 フォーム Y Visit (フォーム名) Y Visi<br>2814 治療法    | 採稿 グループ ▼ 連続 ▼               | 最短元了日 ↑ ▼ 提出期日<br>2019-12-27 2019-12-20 | ▼ 元7 ▼ 更新 ▼ ユーザー ▼<br>9 2019-12-27 时ioki2<br>・ (い気日本) |
|                                                                                                    |                                                                                                    | ▲<br>エエクスポート<br>ステータス ▼ 施設 ▼                 |                              | フォーム Y                                  | Visit(フォーム名) 🍸                                        |

### 3.3.2. CRID 発番後のフォーム入力

- 1) 3.3.1. 6)の続き、もしくは「Recipient」タブの「Recipient Forms」メニューをクリックし、患者フォ ーム画面を開きます。さらに、該当の CRID で検索し、患者フォーム一覧を表示します。
- 2) 自動で作成されたフォームを確認の上、「新規フォームの作成」アイコンをクリックし、フォーム 2814 を 表示します。

| FormsNet3 <sup>5M</sup><br>Sharing knowledge: Sharing hope.                                           |                             |                  |                       |                          |
|----------------------------------------------------------------------------------------------------|-----------------------------|------------------|-----------------------|--------------------------|
| Home <u>Recipient</u>                                                                                 |                             |                  |                       |                          |
| <sup>‡</sup> Assign CRID <sup>‡</sup> Work In Progress <sup>‡</sup> Recipient Forms <sup>‡</sup> Cent | er Forms Due 🤅              |                  |                       |                          |
| My Work/Messages  Recipient Forms  Form Edit 2804 Recipient Forms                                     | <u>l</u>                    |                  |                       |                          |
| 患者フォーム                                                                                                |                             |                  | Product Co            | mplaint Form(日本の施設は該当せず) |
| 種類で検索: 検索:                                                                                            |                             |                  |                       | ▶ 作成                     |
|                                                                                                    |                             |                  |                       |                          |
| ▶ 治療法の登録フォー                                                                                           | ムの作成                        |                  |                       |                          |
| 患者情報                                                                                                  |                             |                  |                       |                          |
|                                                                                                    | NMDP RID Y IUBMID/T Y       | EBMTID T Donor/C | CBU ID T 製品種類 T       | 論注種類 ▼ 治療 ▼              |
| DUE DUE                                                                                               |                             |                  |                       | 0                        |
|                                                                                                    | <u> </u>                    | <u> </u>         | 1                     | 1-1(1項目中)                |
| ▲新規フォームの作成                                                                                            |                             |                  |                       |                          |
|                                                                                                    |                             |                  |                       |                          |
| ExcellEID/AT-N                                                                                        |                             |                  |                       |                          |
| ステータス ▼ 施設 ▼ イベント日 ▼ フォーム ▼                                                                           | ・<br>Visit(フォーム名) ▼ Visit詳細 | グループ 下 連続 下      | 最短完了日 ↑ ▼ 提出期日 ▼      | 完了 🍸 更新 🍸 ユーザー 🍸         |
| DUE 11259 2019-12-27 2814                                                                             | 治療法                         |                  | 2019-12-27 2019-12-29 | 2019-12-27 thioki2       |
| (₹)<br>(₹)<br>(₹)<br>(₹)<br>(₹)<br>(₹)<br>(₹)<br>(₹)                                                  |                             |                  |                       | 1 - 1 (1 項目中)            |
| 添付資料 CRID: 0003977560                                                                                 |                             |                  |                       |                          |

3) 「細胞治療登録一元管理番号(CRID)割り当ての適応症を選択してください。」で「細胞治療」 を選択し、入力完遂の上、「送信」ボタンをクリックします。

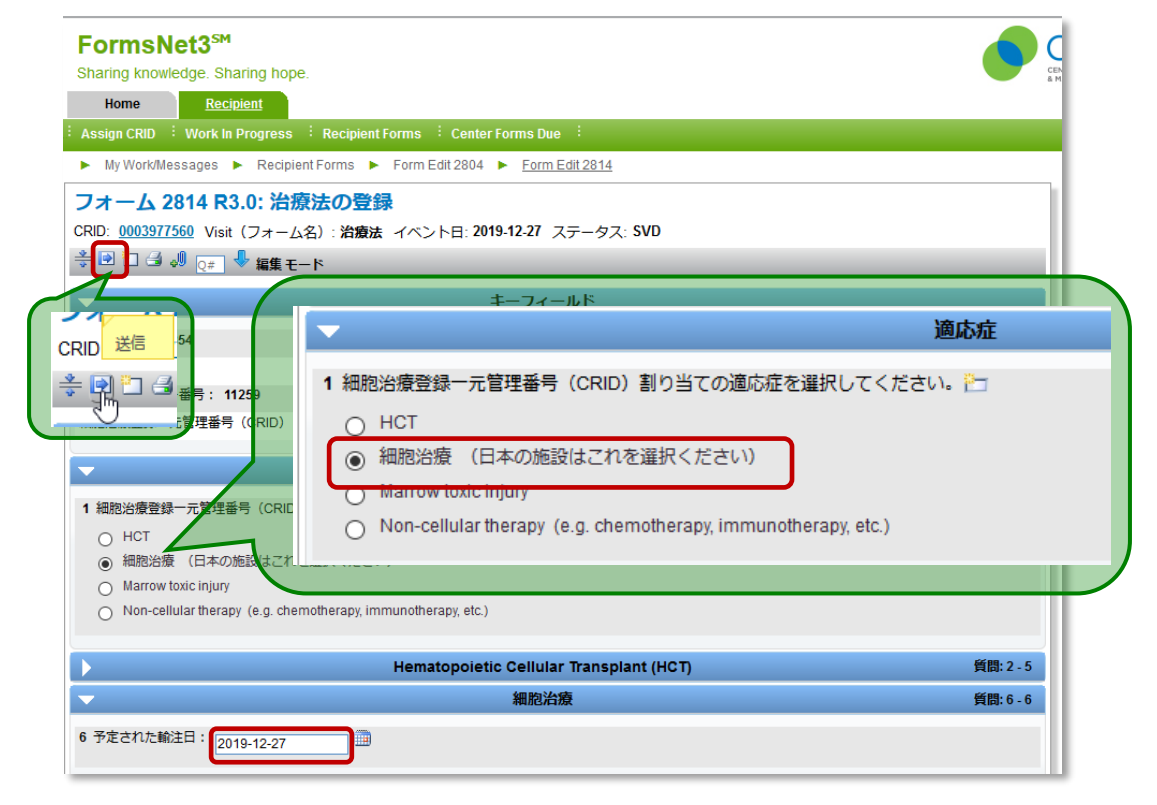

Japanese Data Center for Hematopoietic Cell Transplantation

4) 正常に送信されると、送信完了画面が表示されます。

| フォーム 2814<br>CRID:0003977560 | <b>R3.0: 治療法の登録</b><br>Visit (フォーム名) : <b>治療法</b> |
|------------------------------|---------------------------------------------------|
| 成功です!フォームが                   | 送信されました。                                          |
| フォームステータス:                   | 完了                                                |
| 連続番号:                        | 6862854                                           |
| 日付:                          | 2019-12-27                                        |
| ユーザー名:                       | Bulk                                              |
| ▶ フォーム変更履                    | <b>査歴を表示</b> ▶ フォームの印刷                            |

5) 4)の CRID 番号をクリックすると、該当の CRID の患者フォーム一覧が表示されます。 以降もフォームが作成される条件・手順に沿って、フォームの入力・送信を行います。

| FormsNet3 <sup>5M</sup><br>Sharing knowledge: Sharing hope.                                                              | 1 |
|----------------------------------------------------------------------------------------------------|---|
| Assign CRID <sup>†</sup> Work In Progress <sup>†</sup> <u>Recipient Forms</u> <sup>†</sup> Center Forms Due <sup>†</sup> |   |
| ▶ My Work/Messages ▶ RecipientForms ▶ Form Edit 2804 ▶ Form Edit 2814 ▶ Form Submit 2814                                 | ٦ |
| <b>志者フォーム</b><br>調で検索 検索<br>CRID ▼ 0003977560 ▶ 検索<br>▶ 治療派の登録フォームの作成                                                    |   |
|                                                                                                    |   |
| 🦩 CRID T イベント日 T 研究課題名 T NMOPRI 輸注日がフォームのIイベント 製品産類 T MA注催類 T MA注催類                                                      |   |
| 2 0003977560 2019-12-27 □ □ □ □ □ □ □ □ □ □ □ □ □ □ □ □ □ □ □                                                            | 2 |
|                                                                                                    |   |
| ۵-۴۲                                                                                                    |   |
| ExcellCID27#->                                                                                                    |   |
| ステータス ▼ 施設 ▼ イベント日 ▼ フォーム ▼ Visit (フォーム名) ▼ Visit詳細 グループ     最短完了日 ↑ ▼ 提出期日 ▼ 完了 ▼ 更新 ▼ ユーザー ▼                           |   |
| 2019-12-27 2019-12-27 2019-12-27 2019-12-27 2019-12-27 2019-12-27 thioki2                                                |   |
| DUE 11259 2019-1227 TOO CTED 2019-12-27 DOI 1000                                                                         |   |
|                                                                                                    |   |
|                                                                                                    | 4 |
| Excelにエクスポート                                                                                                    |   |
|                                                                                                    |   |
| Image: CMP     11259     2019-12-27     2814     治療法                                                                     |   |
| DUE 11259 2019-12-27 4000 CTED                                                                                           |   |
|                                                                                                    |   |

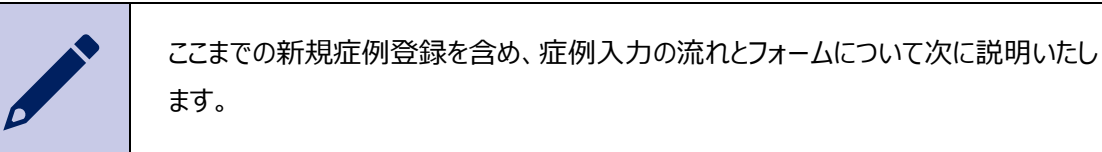

## □□ 細胞治療登録一元管理番号(CRID)発番フォーム(フォーム 2804)を編集 する方法

フォーム 2804 はフォームの一覧には表示されません。

CRID が発番され、CIBMTR に送信された後でデータの修正が必要になった場合は下記の方法での修正が可能です。

1) Search/Edit CRID 画面を表示し、検索結果一覧の CRID 列の左側にある「フォームの編集」ア イコンをクリックします。

| Home             | Recipi     | ent Adm         | in           |                         |          |  |  |
|------------------|------------|-----------------|--------------|-------------------------|----------|--|--|
| Assign CRID      | Work In F  | Progress : Reci | pient Forms  | Center Forms Due        |          |  |  |
| My Work          | Messages 🕨 | Recipient Forms | s 🕨 Security | Toolset 🕨 <u>Search</u> | Edit CRI |  |  |
| Search/Edit CRID |            |                 |              |                         |          |  |  |
| 種類で検索            | :          | 検索:             |              |                         |          |  |  |
| CRID             | •          | 00039774        | 61           |                         |          |  |  |
| 名前(名):           |            | 苗字(姓):          |              | イベント日:                  |          |  |  |
|                  |            |                 |              | YYYY-MM-DD              |          |  |  |
| 性別:              |            | 生年月日:           |              | Social Security         | #:       |  |  |
| □ 男              |            | YYYY-MM         | -DD          |                         |          |  |  |
| U X              |            |                 |              |                         |          |  |  |
| CRID(s)          |            |                 |              |                         | _        |  |  |
| Ŷ                | CRID T     | NMDP RID        | IUBMID/Team  | T Registry ID           | 770      |  |  |
| r 🔍 🖓            | 0003977461 |                 |              |                         |          |  |  |
| 77-40            | 編集 -ジ 1    | /1              | H            |                         |          |  |  |

- 2) 細胞治療登録一元管理番号(CRID)発番フォームが表示されますので、必要な変更を行います。
- 3) 「保存」ボタンをクリックして、フォームへの変更を保存します。

CRID の割り当て(Assign CRID)のすべてのフィールドが編集可能なわけではありません。無効化されているフィールドを編集する必要がある場合は、JDCHCT までご連絡ください。

### 3.3.3. 症例入力の流れ

下記のフローの通り、症例入力はフォーム単位で入力します。

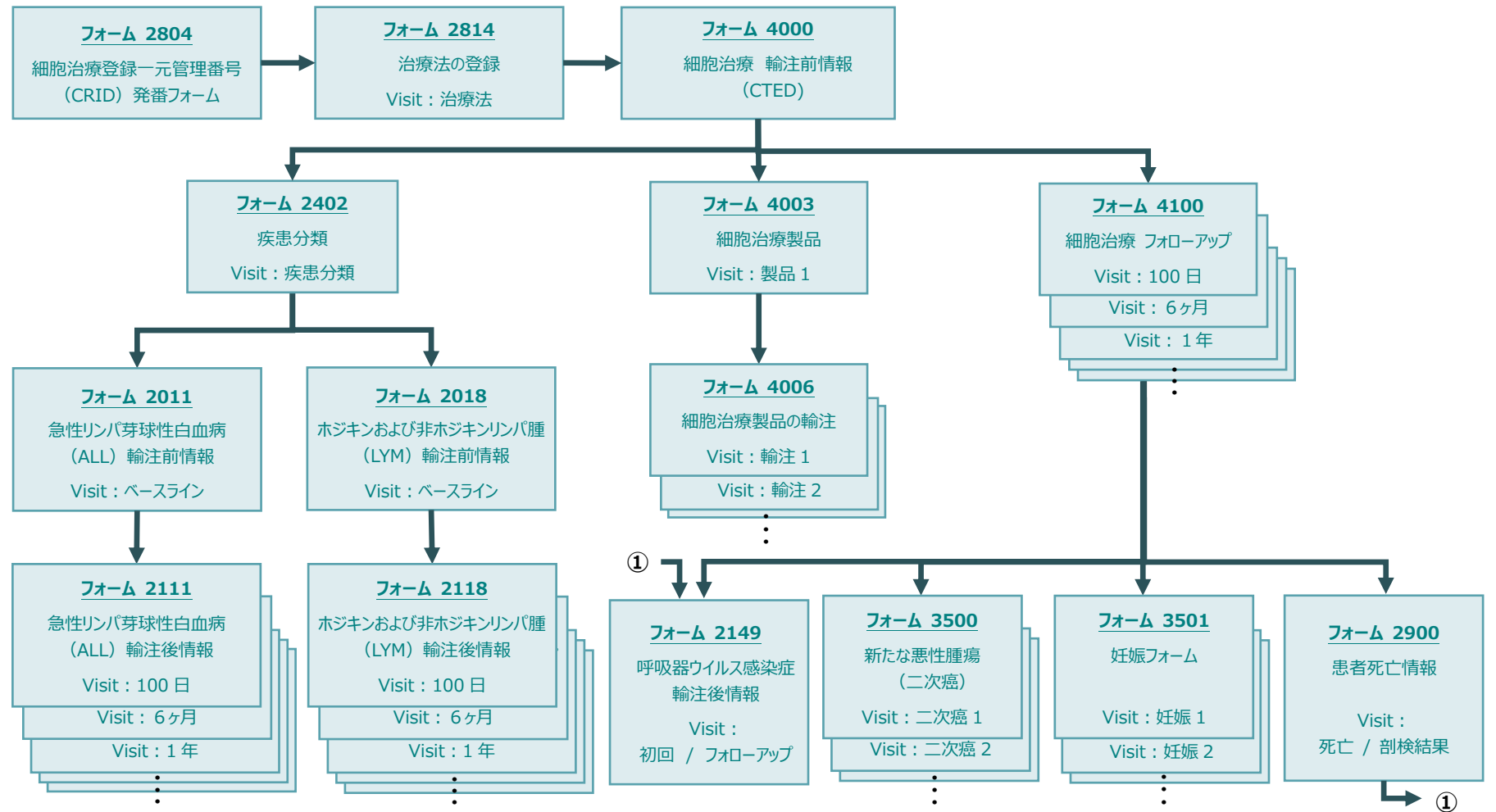

## 3.3.4. フォームの作成条件

予めすべてのフォームが準備されているわけではありません。

先のフォームの入力内容や条件、必要に応じて次のフォームが作成されます。

| フォーム | フォームタイトル                     | Visit                         | フォームが作成される条件・手順                                                                                                    |  |  |
|------|------------------------------|-------------------------------|----------------------------------------------------------------------------------------------------|--|--|
| 2804 | 細胞治療登録一元管理番号<br>(CRID)発番フォーム | _                             | Recipient タブの「Assign CRID」を選択すると、フォームが表示されます。                                                                                                  |  |  |
| 2814 | 治療法の登録                       | 治療法                           | F2804を入力完遂の上、送信完了すると、自動で作成されます。                                                                                                    |  |  |
| 4000 | 細胞治療 輸注前情報<br>(CTED)         | CTED                          | F2814のQ「細胞治療登録一元管理番号(CRID)割り当ての適応症を<br>選択してください。」で、「細胞治療」を選択し、入力完遂の上、送信完了する<br>と、自動で作成されます。                                                    |  |  |
| 2402 | 疾患分類                         | 疾患分類                          | F4000のQ「細胞治療を行う適応症を選択してください」で、「悪性の血液疾<br>患」、「非悪性疾患」、「固形腫瘍」のいずれかを選択し、入力完遂の上、送信<br>完了すると、自動で作成されます。                                              |  |  |
| 2011 | 急性リンパ芽球性白血病<br>(ALL)輸注前情報    | ベースライン                        | F2402のQ「細胞治療が実施された原疾患を選択してください」で、「急性リン<br>パ性白血病(ALL)」を選択し、入力完遂の上、送信完了すると、自動で作<br>成されます。                                                        |  |  |
| 2111 | 急性リンパ芽球性白血病<br>(ALL)輸注後情報    | 100日、6か月、1年、<br>2年、・・・14年、15年 | F2402 の Q「細胞治療が実施された原疾患を選択してください」で「ホジキンリンパ腫」か「非ホジキンリンパ腫」を選択し、入力完遂の上、送信完了すると、細胞治療後 100 日、6 か月、1 年、その後は 1 年毎(最長 15 年まで)に輸注後情報に関するフォームが自動で作成されます。 |  |  |

#### 造血細胞移植医療および細胞治療の全国調査 FormsNet3 マニュアル(参加医療機関用)

| フォーム | フォームタイトル                       | Visit                         | フォームが作成される条件・手順                                                                                                    |
|------|--------------------------------|-------------------------------|----------------------------------------------------------------------------------------------------|
| 2018 | ホジキンおよび非ホジキンリンパ<br>腫(LYM)輸注前情報 | ベースライン                        | F2402 の Q「細胞治療が実施された原疾患を選択してください」で「ホジキンリ<br>ンパ腫」か「非ホジキンリンパ腫」を選択すると、自動で作成されます。                                                                                                    |
| 2118 | ホジキンおよび非ホジキンリンパ<br>腫(LYM)輸注後情報 | 100日、6か月、1年、<br>2年、・・・14年、15年 | F2402 の Q「細胞治療が実施された原疾患を選択してください」で「ホジキンリ<br>ンパ腫」か「非ホジキンリンパ腫」を選択、入力完遂の上、送信完了すると、<br>細胞治療後 100 日、6 か月、1 年、その後は 1 年毎(最長 15 年まで)の<br>フォームが自動で作成されます。                                                                                                    |
| 4003 | 細胞治療製品                         | 製品 1、・・・<br>(製品の個数分)          | F4000のQ「製品の総数を記載してください」で入力した個数分のフォームが自動で作成されます。                                                                                                    |
| 4006 | 細胞治療製品の輸注                      | 輸注 1、・・・<br>(輸注の回数分)          | F4003 を入力完遂の上、送信完了すると、Q「予定した輸注の総回数を記載<br>してください」で入力した回数分のフォームが自動で作成されます。                                                                                                    |
| 4100 | 細胞治療 フォローアップ                   | 100日、6か月、1年、<br>2年、・・・14年、15年 | F4000 を入力完遂の上、送信完了すると、<br>細胞治療後 100 日、6 か月、1 年、その後は 1 年毎(最長 15 年まで)フ<br>ォローアップに関するフォームが自動で作成されます。                                                                                                    |
| 2149 | 呼吸器ウイルス感染症<br>輸注後情報            | 初回 / フォローアップ                  | <ul> <li>F4100(R5.0以降)のQ「微生物」で「350新型コロナウイルス(COVID-19(SARS-CoV-2))」を選択、入力完遂の上、送信完了すると、フォームが自動で作成されます。</li> <li>または、F2900のQ「主な死因」もしくはQ「副死因」で「新型コロナウイルス(COVID-19(SARS-CoV-2))」を選択、入力完遂の上、送信完了すると、フォームが自動で作成されます。</li> <li>「5.3.2. Recipient タブ」の"予定外フォームの作成"の手順に沿って、手動でフォームを作成することも可能です。</li> </ul> |

#### 造血細胞移植医療および細胞治療の全国調査 FormsNet3 マニュアル(参加医療機関用)

| フォーム | フォームタイトル     | Visit                  | フォームが作成される条件・手順                                                                                                    |
|------|--------------|------------------------|----------------------------------------------------------------------------------------------------|
| 3500 | 新たな悪性腫瘍(二次癌) | 二次癌 1、・・・<br>(二次癌の回数分) | F4100 の Q「細胞治療実施対象の疾患以外の新しい悪性腫瘍、骨髄異形<br>成症候群、骨髄増殖性疾患またはリンパ増殖性疾患/障害を発症しました<br>か? (clonal cytogenetic abnormality、および移植後リンパ増殖性疾<br>患を含む)」で「はい/有」を選択、入力完遂の上、送信完了すると、フォームが<br>自動で作成されます。 |
| 3501 | 妊娠フォーム       | 妊娠1、・・・<br>(妊娠の回数分)    | F4100 の Q「本報告期間のいずれかの時点で、患者は妊娠していましたか?<br>(女性に限る)」で「はい/有」を選択、入力完遂の上、送信完了すると、フォ<br>-ムが自動で作成されます。                                                                                      |
| 2900 | 患者死亡情報       | 死亡 / 剖検結果              | F4100 の Q「最後にコンタクトを取った日の患者の生存状況を選択してください」で「死亡」を選択、入力完遂の上、送信完了すると、フォームが自動で作成されます。<br>死亡フォーム作成後は剖検結果フォームが作成されます。                                                                       |

## 3.3.5. フォームステータス

フォームの現在のステータスは、すべてのフォームグリッドの2列目に表示されます。

カラー表示はマイプロフィール画面の「個人の設定」で、行全体をカラー表示にするか、ステータス列のみを カラー表示にするか、カラー表示なしにするか、指定できます。ステータスの略語の意味および色のサンプル は以下の通りです。

フォームのステータスと色

| 表示と色 | 説明                        |
|------|---------------------------|
| DUE  | 入力を開始していないフォームです。         |
| СМР  | 入力が完了したフォームです。            |
| ERR  | エラーがあるフォームです。             |
| SVD  | 保存済みのフォームです(入力が完了していません)。 |
| MOD  | 修正されたフォームです。              |
| QRY  | クエリが発行されたフォームです。          |
| AUD  | 監査のためにロックされたフォームです。       |
| LTF  | 追跡不能と申告されたフォームです。         |

### 3.3.6. フォームの修正(回答の変更)

1) 回答済みの質問にて、回答を変更します。

| <b>•</b>                                                      | 細胞治療                |
|---------------------------------------------------------------|---------------------|
| 15 細胞治療(造血細胞移植ではない)を                                          | 実施するのは、今回が初めてですか? 🛅 |
| <ul> <li>はい有</li> <li>いいえ無 (患者は過去に細胞治)</li> <li>不明</li> </ul> | 寮を受けている)            |

2) 「フィールド変更履歴」画面がポップアップ表示されます。

| ▼ .           | 細胞治療及び造血細胞移植の治療歴                        |
|---------------|-----------------------------------------|
|               | フィールド変更履歴                               |
| 15 細胞治療(造血細胞移 |                                         |
| ○ はい府         | Q.15 細胞治療(造血細胞移植ではない)を実施するのは、今回が初めてですか? |
| ● いいえ/無 (患者)  | この質問に対する回答を変更しようとしています。                 |
| ○ 不明          | 以下のリストから回答を変更した理由を選択してください。             |
|               |                                         |
| 16 この患者が過す    | <変更の内容を選択> /                            |
| ○ はい府         |                                         |
| ○ いいえ/無       | • 変更の内容を選択いただく必要があります。                  |
| ○ 不明          |                                         |
|               | ▶ 保存 変更をキャンセル                           |
| 17 過去に計       |                                         |

3) 変更内容を選択し、「保存」ボタンをクリックします。

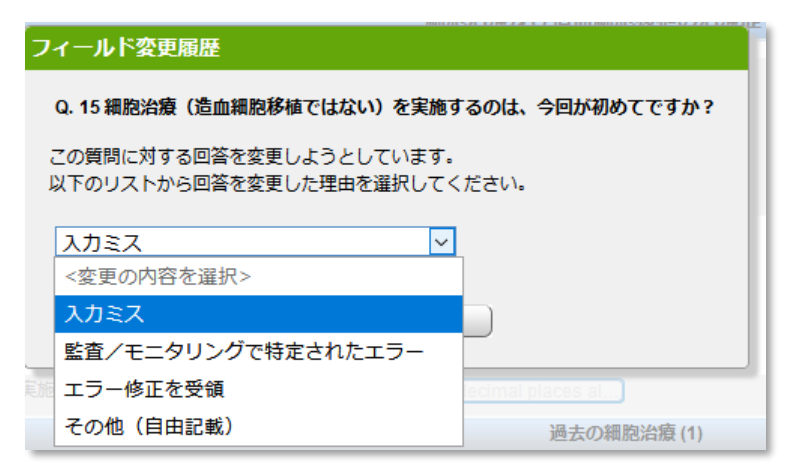

4) 回答が変更されます。

| 15 | 細胞 | 治療(造血 | 細胞移植ではない)を実施するのは、今回が初めてですか? 🎦 |
|----|----|-------|-------------------------------|
|    | 0  | はい/有  |                               |
|    | ۲  | いいえ/無 | (患者は過去に細胞治療を受けている)            |
|    | 0  | 不明    |                               |

## 3.3.7. フォームの修正(エラーメッセージへの対応)

| 7*-6         |         |       |            |        |               |  |  |
|--------------|---------|-------|------------|--------|---------------|--|--|
| Excelにエクスポート |         |       |            |        |               |  |  |
| Ŷ            | ステータス 🍸 | 施設 🕇  |            | フォーム 🍸 | Visit (フォーム名) |  |  |
| Z Q I 9 4 4  | CMP     | 11259 | 2017-05-03 | 2402   | 疾患分類          |  |  |
| 2 4 J        | SVD     | 11259 | 2017-05-03 | 2018   | ベースライン        |  |  |
| 2 Q 3 4 🗐    | CMP     | 11259 | 2017-05-03 | 2814   | 治療法           |  |  |
| Z I Q 2 4 J  | MOD     | 11259 | 2017-05-03 | 4000   | CTED          |  |  |
|              | を表示     | 11259 | 2017-05-03 | 4003   | 製品1           |  |  |

エラーレポートは、未解決のエラーやオーバーライドされたエラーがある状態で送信されたフォームに対して 生成されます。フォームのトラック行でグリッドの最初の列にあるエラーレポートアイコンをクリックすると、そのフ ォームに対するエラーレポートが開きます。

| Forms<br>Sharing kn<br>Home<br>Assign CRIC<br>ト My Work<br>フォーム<br>CRID: 00032<br>連続番号: 64<br>イベント日: | FormsNet3 <sup>354</sup> Standardendee; Sharing hove:  More Brackett Assign CMD : Work the Progress : <u>Lexcelet Forms Due</u> :   MrW WorktAlessages > Recipient Forms > Center Forms Due > Form View 2402 > Form Edit 2414 > Form Edit 2402 > Emar Record. > Form Change History  7/ → 4 4000 RG6.: ##DDH名微 輸注前情報 (CTED)  RD0: 00003217518 Visit (フォーム名) : CTED ステータス: MIDD  #Edit=9: 606257 #Edit 1220  4/>> Fe: 2017.05.03 要組目: 2020.01.08 |         |                                              |         |                 |                                     |            |                                                                                                    |            |             |
|----------------------------------------------------------------------------------------------------|----------------------------------------------------------------------------------------------------|---------|----------------------------------------------|---------|-----------------|-------------------------------------|------------|----------------------------------------------------------------------------------------------------|------------|-------------|
|                                                                                                    | -フー                                                                                                    |         |                                              |         |                 |                                     |            |                                                                                                    |            |             |
| エラー番号                                                                                                | 質問番号 🝸                                                                                                    | 入力欄番号 📍 | 質問テキスト                                       | 回答      | 関連質問番号 🝸        | 関連質問テキスト                            | 関連回答       | エラーメッセージ                                                                                                    | オーバーライドコード |             |
| 1                                                                                                    | 13                                                                                                    | 1       | 患者が受けている細胞<br>治療は、臨床試験治験<br>の枠組み外のものです<br>か? |         | 6               | 患者は、細胞治療の臨床<br>試験あるいは治験に参加<br>中ですか? | いいえ/無      | "013 - 患者が受けている細胞治療は、臨床試験治験の枠組み外の<br>ものですか?は必須項目です。次の場合: "06 - 患者は、細胞治<br>酸の臨洋試験あらいは送給に参加中ですか?(いいえ(鹿)) = "いい<br>入価: または?) - 送給(熱着知死組織) = ("EudraCT, 臨床研<br>死法特之臨床研究") | PC         |             |
| 2                                                                                                    | 31                                                                                                    | 1       | ドナーを選択してくだ<br>さい。                            | グリーンランド | 49              | 製品名                                 | チサゲンレクロイセル | "Q31-ドナーを選択してください。"次の徳の入力が必須:"目<br>家"次の場合:"249-製品名(チサゲンレクロイセル)"=(チサゲ<br>ンレクロイセル)、"アキシカブタゲンシロロイセル、"リンカブタ<br>ジェンマラロイセル、"イチカブタジェンビクロイセル)                                 | PC         |             |
| 3                                                                                                    | 59                                                                                                    | 1       | 診鮮日:                                         |         | 58              | 細胞治療を行う違応症を<br>選択してください             | 感染症の治療     | *059 - 診断日:*1は必須項目です。次の場合:*058 - 福和治療を<br>行う適応症を選択してください(感染症の治療)*=(心血管疾患,*<br>診局体系障害,*特経疾患,*18疾患,*18疾患,*18染症の治療,*そ<br>の他の適応症*)                                        | PC         |             |
| 4                                                                                                    | 60                                                                                                    | 1       | 心血管疾患を選択して<br>ください                           |         | 58              | 細胞治療を行う適応症を<br>選択してください             | 心血管疾患      | "Q60-心血管疾患を選択してください"は必須項目です。次の場合: "Q58-細胞治療を行う適応症を選択してください(心血管疾<br>是)" = "心血管疾患"                                                                                      | PC         |             |
| 5                                                                                                    | 70                                                                                                    | 1       |                                              |         | 57              | 予防の理由                               |            | "Q70 - 微生物 1 は必須項目です。 次の場合: "Q57 - 予防の理<br>由" = "感染症の予防" または 'Q58 - 細胞治療を行う運応症を選択<br>してください(感染症の治療)" = "感染症の治療"                                                       | PC         |             |
|                                                                                                    |                                                                                                    |         |                                              |         |                 |                                     |            |                                                                                                    | 1          | 5 (5 項目中)   |
| 78-605                                                                                               | τIJ                                                                                                    |         |                                              |         |                 |                                     |            |                                                                                                    |            |             |
| Exce                                                                                                 | ミニエクスポート                                                                                                    |         |                                              |         |                 |                                     |            |                                                                                                    |            |             |
|                                                                                                    |                                                                                                    | Ŧ       | 質問ラベル                                        | 入力機制    | \$ <del>5</del> | ¥ ©:                                | 查 進捗状況     | ⋎ ⊐メントテキスト                                                                                                    | 表示する項目:    | ▼<br>がありません |

エラーを解決するには、フォームを"編集モード"で開く必要があります。

| Home <u>Recipient</u>                  |                                                     |
|----------------------------------------|-----------------------------------------------------|
| ÷ Assign CRI                           | s 🧍 Center Forms Due 🧍                              |
| ▶ My Wor エラーの解決方法①                     | ter Forms Due 🕨 Form View 2402 🕨 Form Edit 2814 🕨 F |
| 777-12                                 | 前情報(CTED)                                           |
| CRID: 0003977 で Visit (フォーム名): CTED イハ | ベント日: 2017-05-03 ステータス: MOD 指定: JDCHCT              |
| ≑ 🖻 🎯 🖗 🖉 🖉 🖉 🖉 🤹                      |                                                     |
| <b>T</b>                               | キーフィールド                                             |
| 連続番号: 6862857                          |                                                     |
| 受領日: 2020-01-08                        |                                                     |
| CIBMTRセンター番号: 11259                    | エラーの解決方法(2)                                         |
| 細胞治療登録一元管理番号(CRID): 0003977578         |                                                     |
| イベント日: 2017-05-03                      |                                                     |
|                                        |                                                     |
|                                        | ◎ 豊香のテータ                                            |
| 2 人種(当てはまるものをすべて選択してください)<br>□ 白人      |                                                     |

#### エラーの解決方法①

1) 「未解決のエラーを確認」アイコンをクリックすると「エラーの確認」画面が表示されます。

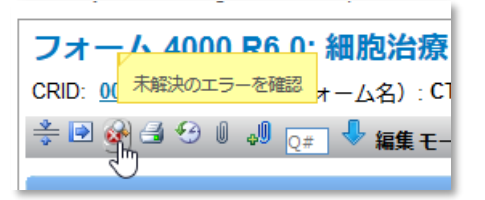

2) エラーが一覧表示されるため、該当する質問を確認し、回答できない理由がある場合は、オーバー ライドコードを選択し、コメントボックスにエラーについての説明を入力します。

| こう一の確認                                                                                                    |
|----------------------------------------------------------------------------------------------------|
| 7オーム 4000 R6.0: 細胞治療 輸注前情報(CTED)<br>RID: <u>0003977578</u> Visit (フォーム名) : CTED                                                                                                    |
| 517-<br>1 🗟 🖻                                                                                                    |
|                                                                                                    |
| 5-:                                                                                                    |
|                                                                                                    |
| ニラーメッセージ: ( <u>質問 #13)</u> "Q13 - 患者が受けている細胞治療は、臨床試験治験の枠組み外のものですか?" は必須項目です。 次の場合: ( <u>質問 #6)</u> "Q6 - 患者は、細胞治療の臨床試験:<br>いは治験に参加中ですか?(いいえ無)" = "いいえ無" また(は ( <u>質問 #7)</u> "Q7 - 治験依頼者/研究組織" = ("EudraCT", "臨床研究法特定臨床研究").                                                                                    |
| u13 - is the recipient receiving cellular therapy outside the context of a clinical that?" must be answered when "Qo - is the recipient participating in a cellular therapy clinical that? (no)"<br>qual "no" or "Q7 - Study sponsor" equal Any of ("EudraCT", "UMIN"))                                         |
| 週間 #13)- 空欄<br>週間 #6)- いいえ/無                                                                                                    |
| <コードを選択> マ                                                                                                    |
|                                                                                                    |
|                                                                                                    |
| UK 不明<br>)*059 - 診断日: **は必須項目です。次の場合: (質問 #58)*058 - 細胞治療を行う適応症を選択してください(感染症の治療)* = (*)心血管疾患***筋骨格系膜                                                                                                    |
| ND カルデ内記載なし 実患", "感染症の治療", "その他の道応症").                                                                                                    |
| VC止しいことを確認 just be answered when "Q58 - What was the indication for performing treatment with cellular therapy" (Infection treatment)" equal Any of ("Cardiovascular<br>< <u> コードを選択&gt;</u> disease", "Neurologic disease", "Ocular disease", "Pulmonary disease", "Infection treatment", "Other indication")) |

3) 回答できる場合はフォーム画面に戻って回答します。

#### 修正方法2

1) エラーアイコンがあるフォームセクションバーを目印に、そのセクション内のエラー箇所を確認します。

| <b>~</b>                        | ▲ 患者のデータ         |
|---------------------------------|------------------|
| 2 人種(当てはまるものをすべて選択してください)<br>白人 | このセクションにエラーがあります |

2) 該当する質問を確認し、回答できる場合は回答します。

回答できない理由がある場合は、エラーアイコンをクリックし、エラー画面を表示します。

| 23   | をク | リックし、エラーを確認します。                   |
|------|----|-----------------------------------|
| 😵 13 | 患者 | が受けている細胞治療は、臨床試験/治験の枠組み外のものですか? 🎦 |
| U    | 0  | はい/有                              |
|      | 0  | いいえ/無                             |

- ゴエラー」画面でエラーの原因 を確認し、オーバーライドコー ドを選択し、コメントボックス にエラーについての説明を入 力します。
- 4) 「保存」ボタンをクリックする と、エラーは解決されます。

| は13-患者が受けている細胞治療は、臨床試験/<br>治験の枠組み外のものですか?"は必須項目です。                                        | <以下のオーバーライドコードから選択> ▼ |
|-------------------------------------------------------------------------------------------|-----------------------|
| 欠の場合: "Q6 - 患者は、細胞治療の臨床試験あ<br>るいは治験に参加中ですか?(いいえ/無)" = "いい                                 |                       |
| え/無" または "Q7 - 治験依頼者/研究組織" =                                                              | NT 未検査                |
| ("EudraCT", "臨床研究法特定臨床研究")<br>("Q13 - Is the recipient receiving cellular therapy         | UA 回答不可能              |
| outside the context of a clinical trial?" must be<br>answered when "Q6 - Is the recipient | UK 不明                 |
| participating in a cellular therapy clinical trial?                                       | ND カルテ内記載なし           |
| Any of ("EudraCT", "UMIN"))                                                               | VC 正しいことを確認           |
| コメント:                                                                                     |                       |
| 250文字                                                                                     |                       |
|                                                                                           |                       |

### 3.3.8. クエリへの対応

対応が必要なフォームがクエリによって通知されます。

定期的に FormsNet にログインし、クエリが発行されていないか、ご確認ください。

### 1) 患者フォーム画面で「QRY」ステータスのフォームを確認します。

| Home Recipient                                    |                           |            |                |         |        |             |            |         |                  |              |               |
|---------------------------------------------------|---------------------------|------------|----------------|---------|--------|-------------|------------|---------|------------------|--------------|---------------|
| Assign CRID Work In Progress Reci                 | pient Forms : Center Form | ns Due     |                |         |        |             |            |         |                  |              |               |
| My Work/Messages <u>Recipient Forms</u>           | Search/Edit CRID          |            |                |         |        |             |            |         |                  |              |               |
| 患者フォーム                                            |                           |            |                |         |        |             |            | [       | Product Complain | Form(日本の施    | 設は該当せず)       |
| 種類で検索: 検索:                                        |                           |            |                |         |        |             |            |         |                  | ▶ 作成         | )             |
| CRID • 0003977362                                 | ▶検索                       |            |                |         |        |             |            | L       |                  |              |               |
|                                                   | ▶ 治療法の登録フォームの作成           |            |                |         |        |             |            |         |                  |              |               |
| 未来性認                                              |                           | _          |                |         |        |             |            |         |                  |              |               |
|                                                   | -                         | -          | -              | -       | _      |             | _          | hin arr | -                | T wat        | _             |
|                                                   | □ ● 研究課題名                 | T NMDP RID | T IUBMID/Team  | TEBMT   | D T    | Donor/CBU I |            | STATES. | 1 報知王建筑          | T 治療         | T             |
| 0003977362 2017-05-0                              | 13                        |            |                |         |        |             |            |         |                  | HCT          | v             |
|                                                   | QRY                       |            |                |         |        |             |            |         |                  |              | 1 - 1 (1 坝目平) |
| 7*-1                                              |                           |            |                |         |        |             |            |         |                  |              |               |
| Excelにエクスポート                                      |                           |            |                |         |        |             |            |         |                  |              |               |
| Y २ <del></del> -७२ T                             |                           | フォーム 下     | Visit(フォーム名) 🍸 | Visit詳細 | グループ ▼ | 連続 ▼        | 最短完了日 🕇    | ▼ 提出期E  | ∃ ▼ 完了           | ▼ 更新 ▼       | ユーザー 🍸        |
| 🗹 🔍 🕡 🔁 🚚 🛛 CMP                                   | 11259 2117-05-03          | 2402       | 疾患分類           |         |        | 6862734     | 2017-04-19 | 2017-05 | -03 2019-09-2    | 7 2019-09-30 | nmaejim2      |
| DUE                                               | 1 259 2017-05-03          | 2018       | ベースライン         |         |        |             | 2017-05-03 | 2017-07 | -02              | 2019-09-27   | nmaejim2      |
| 🗹 🔍 🕑 🗃 🌒 🛛 CMP                                   | 11259 2017-05-03          | 2814       | 治療法            |         |        | 6862720     | 2017-05-03 | 2017-05 | -05 2019-09-2    | 7 2019-09-27 | nmaejim2      |
| ଟି ହ ଲେ ଲା ଲୋ ଲୋ ଲୋ ଲୋ ଲୋ ଲୋ ଲୋ ଲୋ ଲୋ ଲୋ ଲୋ ଲୋ ଲୋ | 11259 2017-05-03          | 4000       | CTED           |         |        | 6862733     | 2017-05-03 | 2017-06 | -02 2019-09-2    | 7 2019-09-30 | nmaeiim2      |
| 🗹 🔍 🛛 🔕 😂 🚄 🚚 🛛 QRY                               | 11259 2017-05-03          | 4003       | 製品1            |         | 1      | 6862735     | 2017-05-03 | 2017-07 | -02 2019-09-3    | 0 2019-09-30 | nmaejima      |
| DUE                                               | 11259 2017-05-03          | 4006       | 輸注1            |         | 1      |             | 2017-05-03 | 2017-07 | -02              | 2019-09-30   | nmaejim2      |
| DUE                                               | 11259 2017-05-03          | 2118       | 100日           |         |        |             | 2017-08-11 | 2017-10 | -10              | 2019-09-27   | nmaejim2      |
| DUE                                               | 11259 2017-05-03          | 4100       | 100日           |         |        |             | 2017-08-11 | 2017-10 | -10              | 2019-09-27   | nmaejim2      |
| DUE DUE                                           | 11259 2017-05-03          | 2118       | 6か月            |         |        |             | 2017-10-30 | 2018-01 | -28              | 2019-09-27   | nmaejim2      |
| DUE DUE                                           | 11259 2017-05-03          | 4100       | 6か月            |         |        |             | 2017-10-30 | 2018-01 | -28              | 2019-09-27   | nmaejim2      |
| (*) (•) 1 2 3 4 ぺ─ジ 1                             | /4 (>>>                   |            |                |         |        |             |            |         |                  | 1 -          | 10 (40 項目中)   |

## 2) 「フォームの編集」アイコンをクリックし、フォームを表示します。

| Home Recipient                                                           |  |  |  |  |  |  |
|--------------------------------------------------------------------------|--|--|--|--|--|--|
| : Assign CRID : Work In Progress : Recipient Forms : Center Forms Due :  |  |  |  |  |  |  |
| ► My Work/Messages ► Recipient Forms ► Search/Edit CRID ► Form Edit 4003 |  |  |  |  |  |  |
| フォーム 4003 R2.0: 細胞治療製品                                                   |  |  |  |  |  |  |
| CRID: 0003977362 Visit (フォーム名): 製品1 イベント日: 2017-05-03 ステータス: QRY クエリ: 1  |  |  |  |  |  |  |
|                                                                          |  |  |  |  |  |  |
| ▼ キーフィールド                                                                |  |  |  |  |  |  |
| 連続番号· 6862735                                                            |  |  |  |  |  |  |
| 受領曰: 2019-09-30                                                          |  |  |  |  |  |  |
| CIBMTRセンター番号: 11259                                                      |  |  |  |  |  |  |
| 細胞治療登録一元管理番号(CRID): 0003977362                                           |  |  |  |  |  |  |
| イベント日: 2017-05-03                                                        |  |  |  |  |  |  |
| ▼ 川 ● 20時没病封只について 新明・1 - 10                                              |  |  |  |  |  |  |
| инаритика инструкт                                                       |  |  |  |  |  |  |
| ② 1 製品名()                                                                |  |  |  |  |  |  |
| ○ チザンレクルユーセル (キムリアの)                                                     |  |  |  |  |  |  |
| ◎ アキシガノタシンシロルーゼル (1 エスガルダ®)<br>○ えわめの見見                                  |  |  |  |  |  |  |
|                                                                          |  |  |  |  |  |  |
|                                                                          |  |  |  |  |  |  |
|                                                                          |  |  |  |  |  |  |
| ○ 同種 (非血縁)                                                               |  |  |  |  |  |  |
| 3 NMDP / Be The Matchにより、調達、採取、または運搬がなされた製品ですか? 🎦                        |  |  |  |  |  |  |

- 3) クエリアイコンがついているセクションを選択し、セクションを展開します。
- 4) クエリ確認アイコンをクリックします。

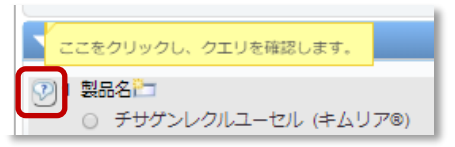

- 5) 「クエリコメント」画面がポップアップ表示されます。
- 6) 変更内容をドロップダウンリストから選択し、コメントを記載の上、「保存」ボタンをクリックします。

| v                                                                            |                                                                                            |                                                                                                    |              |                                                                                                    |   |
|------------------------------------------------------------------------------|--------------------------------------------------------------------------------------------|----------------------------------------------------------------------------------------------------|--------------|----------------------------------------------------------------------------------------------------|---|
| <b>クエリコメント</b><br>質問 #1 - 製品名 (入力欄 #1)<br>入力ミス - 回答を変更し<br>コメント欄:<br>あああああああ | ノました                                                                                       | ∽.                                                                                                    | <u>.4</u>    |                                                                                                    |   |
| コメント履歴:                                                                      |                                                                                            |                                                                                                    | - 46         | - 46                                                                                                    |   |
| 2019-09-26 07:42:24                                                          |                                                                                            | レビューコート<br>原資料を確認してくださ<br>い - 変更がない場合は原<br>資料(写し)を送ってく<br>ださい                                                                                                   | nmaejim<br>a | <u>ユージー…</u><br>外部                                                                                                    |   |
|                                                                              | , ● 保存                                                                                     | +ャンセル                                                                                                    | · · ·        | v                                                                                                    |   |
|                                                                              | ✓ クエリコメント 質問 #1 - 製品名 (入力欄 #1) 入力ミス - 回答を変更し コメント曜: あああああああ コメント履歴: 日付 2019-09-26 07:42:24 | ▼<br>クエリコメント<br>質問 #1 - 製品名 (入力増 #1)<br>入力ミス - 回答を変更しました<br>コメント欄:<br>あああああああ<br>コメント履歴:<br>日付 コメント<br>2019-09-26 07:42:24<br>111111111111111111111111111111111 | ▼            | マエリコメント         展開 #1 - 製品名 (入力欄 #1)         入力主ス - 回答を変更しました         スカミス - 回答を変更しました         コメント欄:         あああああああ         コメント幅歴:         日村       コメント         日村       コメント         日村       コメント         日村       コメント         日村       コメント         日村       コメント         日村       コメント         日村       コメント         日村       コメント         日村       コメント         日村       コメント         日村       ロー・         日村       ロー・         日村       ロー・         日村       ロー・         日村       ロー・         日村       ロー・         日村       ロー・         日村       ロー・         日村       ロー・         日村       ロー・         日村       ロー・         日村       ロー・         日       日         日       ロー・         日       ロー・         日       ロー・         日       ロー・         日       ロー・         日       ロー・         日 | ▼ |

7) ポップアップ画面が閉じ、マが入ったクエリアイコンに変わります。

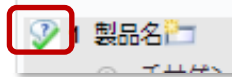

8) 「送信」アイコンをクリックし、「エラーの確認」ページに遷移する。

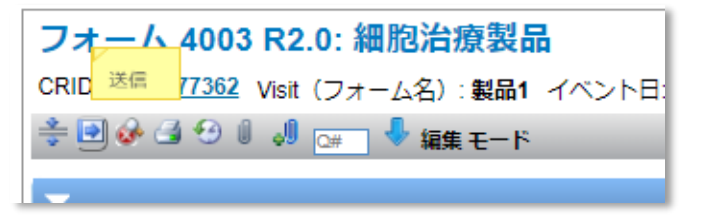

9) 「送信に進む」ボタンをクリックします。

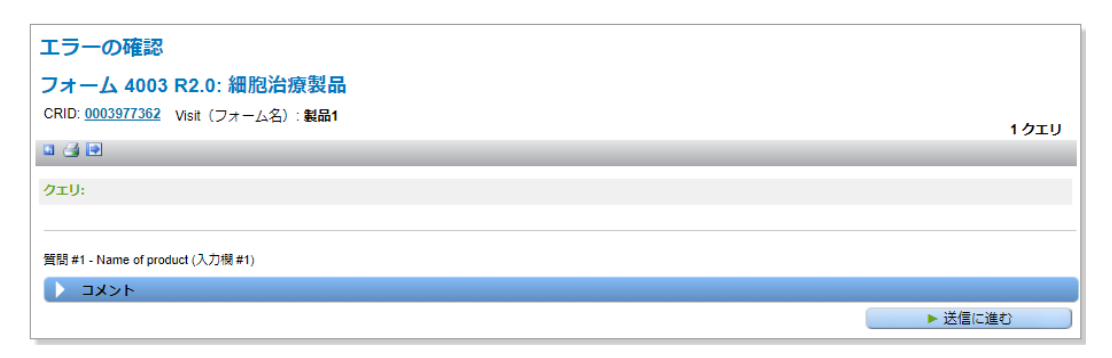

10) 「エラーの確認」ページが閉じ、処理結果が表示されます。

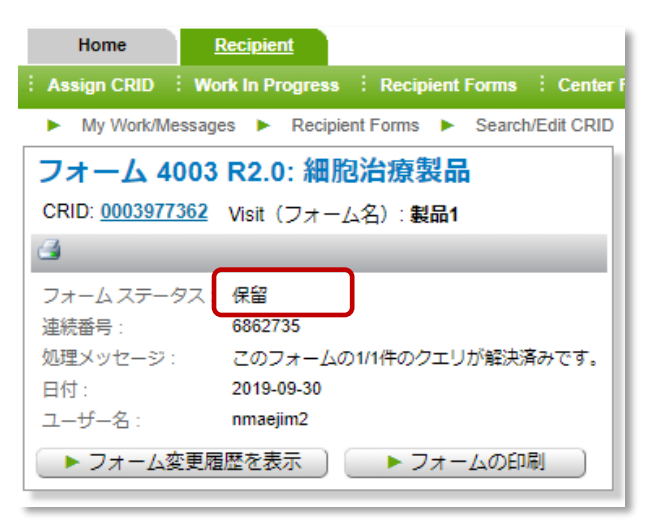

11)「CRID」のリンクをクリックし、「患者フォーム」ページに遷移します。

| <b>患者フ</b><br>種類で検索<br>CRID | オーム<br>検<br>マ [000] | 幣:<br>1977362 |        | ▶検索          |      |                |         |        |           |            |          | Pro      | duct Complaint Fo | orm (日本の施<br>▶ 作成 | 設は該当せず)<br>   |
|-----------------------------|---------------------|---------------|--------|--------------|------|----------------|---------|--------|-----------|------------|----------|----------|-------------------|-------------------|---------------|
|                             | ▶ 治療法の登録フォームの作成     |               |        |              |      |                |         |        |           |            |          |          |                   |                   |               |
| 患者情報                        |                     |               |        |              |      |                |         |        |           |            |          |          |                   |                   |               |
| *                           | CRID                | T 102         | (hei T | 研究課題名        |      | T IUBMID/Team  | T EBM   |        | Donor/CBU | ID 🔻       | 製品種類     | <b>T</b> | 龄注细想              | ▼ 治療              | <b>T</b>      |
| 9                           | 000397736           | 2 2017-       | 05-03  | WIT BOOKEPLE |      |                |         | ,      | Duning of |            | attables |          | THE PLACE AND A   | HCT               | ÷             |
|                             | 1 ページ               | 1 /1 🕟        |        |              |      |                |         |        |           |            |          |          |                   |                   | 1 - 1 (1 項目中) |
| 7.1                         | <u> </u>            |               |        | DNID         |      |                |         |        |           |            |          |          |                   |                   |               |
|                             | ا سحم               |               |        | PND          |      |                |         |        |           |            |          |          |                   |                   |               |
| Excel(LI                    | 02 <del>7</del> -5  |               |        |              |      |                |         |        |           |            | -        |          | _                 |                   |               |
| Y<br>Z                      |                     | ステータス         | 1 13-3 |              |      | Visit(フォーム名) T | Visit詳細 | クループ T | · 連続 T    |            |          | 期日       | T 元了 T            | 更新 ▼              | ユーザー て        |
| <b>1</b>                    | 3                   | DUE           | 11259  | 2017.05.03   | 2402 | 休息万泉           |         |        | 6662734   | 2017-04-19 | 201      | 7-05-03  | 2019-09-27        | 2019-09-30        | nmaejim2      |
|                             | A                   | CMP           | 11259  | 2017-05-03   | 2814 | シャースション        |         |        | 6862720   | 2017-05-03 | 201      | 7.05.05  | 2019-09-27        | 2019-09-27        | nmaejim2      |
| 3                           | a                   | CMP           | 11259  | 2017-05-03   | 4000 | CTED           |         |        | 6862733   | 2017-05-03 | 201      | 7-06-02  | 2019-09-27        | 2019-09-30        | nmaejim2      |
| 20                          | 8 4                 | PND           | 11259  | 2017-05-03   | 4003 | 製品1            |         | 1      | 6862735   | 2017-05-03 | 201      | 7-07-02  | 2019-09-30        | 2019-09-30        | nmaejim2      |
|                             |                     | DUE           | 11259  | 2017-05-03   | 4006 | 輸注1            |         | 1      |           | 2017-05-03 | 201      | 7-07-02  |                   | 2019-09-30        | nmaejim2      |
|                             |                     | DUE           | 11259  | 2017-05-03   | 2118 | 100日           |         |        |           | 2017-08-11 | 201      | 7-10-10  |                   | 2019-09-27        | nmaejim2      |
|                             |                     | DUE           | 11259  | 2017-05-03   | 4100 | 100日           |         |        |           | 2017-08-11 | 201      | 7-10-10  |                   | 2019-09-27        | nmaejim2      |
| Q                           |                     | DUE           | 11259  | 2017-05-03   | 2118 | 6か月            |         |        |           | 2017-10-30 | 201      | 8-01-28  |                   | 2019-09-27        | nmaejim2      |
| Q                           |                     | DUE           | 11259  | 2017-05-03   | 4100 | 6力)月           |         |        |           | 2017-10-30 | 201      | 8-01-28  |                   | 2019-09-27        | nmaejim2      |
|                             | 1 2 3               | 4 ページ 1       | /4     |              |      |                |         |        |           |            |          |          |                   | 1-                | 10 (40 項目中)   |
| > >                         | 秦付資料 CRID:          | 0003977362    |        |              |      |                |         |        |           |            |          |          |                   |                   |               |

- 12) フォームステータスが「PND」になると、JDCCHT にて修正データを確認し、修正内容によって承認・ 却下の判断を行います。
- 13) クエリが承認されると「CMP」になり、却下されると「QRY」に戻ります。 「CMP」になるまで、「QRY」フォームの確認・修正を繰り返してください。

### 3.3.9. 資料の添付

1) 「添付資料を追加」アイコンをクリックします。

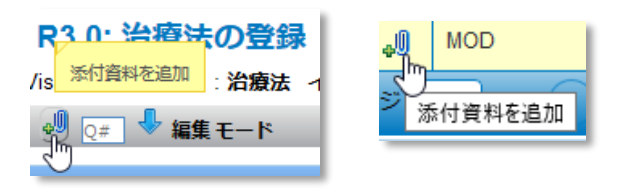

2) 「添付資料を追加」画面でファイルを選択します。

| 漆付資料を追加                                                                                                    |                                                                                                    |     |
|----------------------------------------------------------------------------------------------------|----------------------------------------------------------------------------------------------------|-----|
| CRID: 0003977388<br>イベント日: 2019-09-26                                                                                                    | フォーム: 2814<br>Visit (フォーム <b>名)</b> : 治療法                                                                                                    |     |
| ファイルとカテゴリーを選択します<br>▶ ファイルを選択します。<br>選択したファイル:                                                                                                    | r                                                                                                    |     |
| カテゴリー :                                                                                                    |                                                                                                    |     |
|                                                                                                    | ップロード キャンセル                                                                                                    |     |
|                                                                                                    |                                                                                                    |     |
|                                                                                                    |                                                                                                    | _   |
| ファイルのアップロード                                                                                                    |                                                                                                    |     |
| <ul> <li>♥ ファイルのアップロード</li> <li>→ 、 ↑ </li> <li>→ PC &gt;</li> </ul>                                                                                                    | ✓ ひ PCの検索                                                                                                    |     |
| <ul> <li>マテイルのアップロード</li> <li>→ 、 ↑ </li> <li>✓ PC &gt;</li> <li>整理 ▼</li> </ul>                                                                                                    | ✓ ひ PCの検索                                                                                                    | ,   |
| <ul> <li>ジファイルのアップロード</li> <li>→ 、 ↑ 🔜 &gt; PC &gt;</li> <li>整理 マ</li> <li>■ PC</li> </ul>                                                                                                    | <ul> <li>✓ ひ PCの検索</li> <li>■ ✓ フォルダー (7)</li> </ul>                                                                                                    | )   |
| <ul> <li>ファイルのアップロード</li> <li>→ 、 ↑ ( , , , , , , , , , , , , , , , , , ,</li></ul>                                                                                                    | ✓ ひ PCの検索 ■ ✓ フォルダー(7) ■ 3D オブジェクト                                                                                                    | )   |
| <ul> <li>ジ ファイルのアップロード</li> <li>⇒ &lt; ↑  → PC &gt;</li> <li>整理 マ</li> <li>PC</li> <li>③ 3D オブジェクト</li> <li>↓ ダウンロード</li> <li>● デスクトップ</li> </ul>                                                                                       | <ul> <li>✓ で PCの検索</li> <li>■ ✓ フォルダー (7)</li> <li>■ 3D オブジェクト</li> </ul>                                                                                | )   |
| <ul> <li>ファイルのアップロード</li> <li>→ 、 ↑ ( , , , , , , , , , , , , , , , , , ,</li></ul>                                                                                                    | ✓ ひ PCの検索 ■ ✓ フォルダー (7) ■ 3D オブジェクト ● ダウンロード                                                                                                    |     |
| <ul> <li>ジーンド</li> <li>ジーンド</li> <li>ジーンド</li> <li>デスクトップ</li> <li>デスクトップ</li> <li>デスクトップ</li> <li>デネスクトップ</li> <li>ドキュメント</li> <li>ビクチャ</li> <li>ビクチャ</li> <li>ビッチャ</li> </ul>                                                         | ✓ ひ PCの検索 ■ ✓ フォルダー (7) 3D オブジェクト ダウンロード デコクトッゴ                                                                                                    | . ( |
| <ul> <li>ファイルのアップロード</li> <li>→ 、 ↑ </li> <li>PC &gt;</li> <li>整理 ▼</li> <li>PC</li> <li>③ 3D オブジェクト</li> <li>ダウンロード</li> <li>デスクトップ</li> <li>ドキュメント</li> <li>ビクチャ</li> <li>ビクチャ</li> <li>ビデオ</li> <li>シュージック</li> </ul>                | ▼ で PCの検索 ● マ フォルダー (7) ● コン オブジェクト ● ダウンロード ● デスクトップ                                                                                                    |     |
| <ul> <li>ファイルのアップロード</li> <li>→ 、 ↑ ■ 、 PC 、</li> <li>整理 マ</li> <li>■ PC</li> <li>③ 3D オブジェクト</li> <li>◆ ダウンロード</li> <li>■ デスクトップ</li> <li>※ ドキュメント</li> <li>■ ビクチャ</li> <li>■ ビデオ</li> <li>♪ ミュージック</li> <li>※ Windows (C:)</li> </ul> | <ul> <li>✓ ひ PCの検索</li> <li>         ○ フォルダー (7)         ③ 3D オブジェクト         ④ ダウンロード         ● デスクトップ         ▼ デスクトップ         ● ドキュメント     </li> </ul> |     |
| <ul> <li>ファイルのアップロード</li> <li>→ 、 ↑ ■ → PC →</li> <li>整理 ▼</li> <li>■ PC</li> <li>③ 3D オブジェクト</li> <li>◆ ダウンロード</li> <li>● デスクトップ</li> <li>※ ドキュメント</li> <li>■ ビクチャ</li> <li>■ ビデオ</li> <li>♪ ミュージック</li> <li>* Windows (C:)</li> </ul> | <ul> <li>▼ で PCの検索</li> <li>▼ フオルダー(7)</li> <li>3D オブジェクト</li> <li>ダウンロード</li> <li>デスクトップ</li> <li>デスクトップ</li> <li>ドキュメント</li> </ul>                     |     |

3) 続いてカテゴリーをドロップダウンリストより選択します。

| CRID: 0003977388   | フォーム: 2814               |  |
|--------------------|--------------------------|--|
| イベント日: 2019-09-26  | <b>Visit(フォーム名)</b> :治療法 |  |
| - ファイルとカテゴリーを選択しま  | たす。                      |  |
| ▶ ファイルを選択します。      |                          |  |
| 選択したファイル: test.txt |                          |  |
| +                  |                          |  |
|                    |                          |  |
|                    |                          |  |
| 監査報告書              |                          |  |
| 臨床検査結果             | アップロード トキャンセル            |  |
| 経過記録               |                          |  |
| その他                |                          |  |
| 病理/剖検報告書           |                          |  |
| 細胞遺伝学的報告書          |                          |  |
| キメリズム検査結果          |                          |  |
| 新規腫瘍病変報告           |                          |  |
| HLA検査結果            |                          |  |
| 処方指示/投薬指示          |                          |  |
| 放射線検査報告書           |                          |  |
| 診断時の病理報告書          |                          |  |
|                    |                          |  |

- 4) 「アップロード」ボタンをクリックし、ポップアップ画面が閉じます。
- 5) 「添付資料の表示」アイコンをクリックすると、「添付資料」ポップアップ画面が表示され、アップロードしたファイルがリスト表示されます。

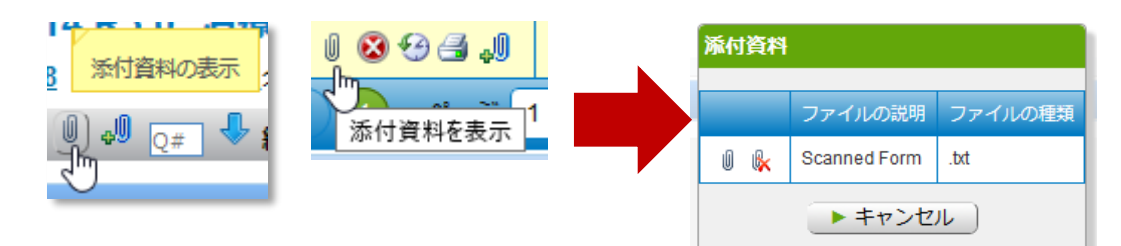

## 3.3.10. フォームの削除

JDCHCT までご連絡ください。

### 3.3.11. 転院

JDCHCT までご連絡ください。

## 3.3.12. 追跡不能

JDCHCT までご連絡ください。

## 4. FormsNet3 アカウント管理

## 4.1. ユーザーアカウントの登録

新規施設登録の際に初回のユーザーアカウント登録が行われます。

## 4.2. ユーザーアカウントの追加・変更・削除

初回ユーザーアカウント登録以降のユーザー追加・変更・削除に関しては、JDCHCT までお問い合わせください。

## 4.3. パスワードの更新

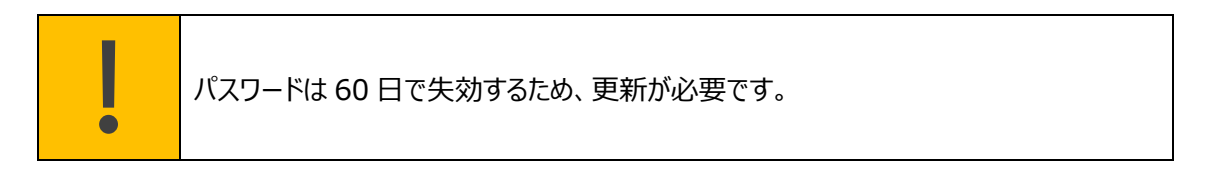

| BE 🚼 THE MATCH                                                           | BE 🛟 THE MATCH' |
|--------------------------------------------------------------------------|-----------------|
| Okta <b>/バスワードは失効しています</b><br>パスワード要件: 8文字以上, 英字小文字, 英字大文<br>字, 数字を含むこと。 |                 |
| 古いパスワード                                                                  | Okta Verify (   |
|                                                                          | プッシュを送信         |
| 新しいパスワード                                                                 | またはコードを入力します    |
|                                                                          | □ 自動的にプッシュを送る   |
| バスワードを再入力します                                                             |                 |
|                                                                          |                 |
| パスワード変更                                                                  |                 |
| サインアウト                                                                   |                 |

- 1) 通常ログインすると Okta パスワードが失効している旨の画面が表示されます。
- 2) 古いパスワード、新しいパスワードともに正しく入力されると、Okta Verify の画面が表示されますの で、「プッシュを送信」ボタンをクリックします。

## 4.4. パスワードを忘れたときは

| BE 🚼 THE MATCH'                                    | BE 🚼 THE MATCH'            |
|----------------------------------------------------|----------------------------|
| サインイン<br>ユーザー名<br><br>パスワード<br><br>] このコンピュータに登録する | パスワードのリセット<br>Eメールまたはユーザー名 |
| サインインについてヘルブが必要ですか?<br>パスワードをお忘れですか?<br>ヘルプ        |                            |

- 1) パスワードをお忘れの場合は、「サインイン」ボタン下の「サインインについてヘルプが必要ですか?」を クリックしすると、「パスワードをお忘れですか?」が表示されますので、そちらをクリックします。
- 2) パスワードリセット画面が表示されますので、ユーザー名もしくはユーザー名に紐づいた E メールアドレ スを入力の上、「E メールからリセット」ボタンをクリックします。
- 3) 該当の E メールアドレスにパスワードリセットのためのメールが届きますので、案内に従ってください。

## 5. FormsNet3 の仕様

## 5.1. 画面構成

FormsNet3の画面およびメニューは、タブとメニューバーから構成されています。

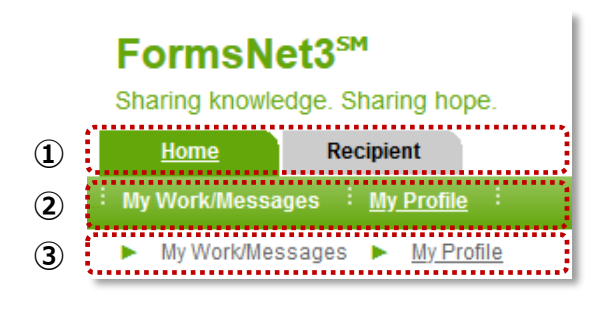

① タブ

「Home」、「Recipient」タブが存在します。

選択中のタブは緑色でテキストには下線が表示されます。別のタブをクリックすると、今度はそのタブが緑色 に変わり、下線が表示されます。また、移動元のタブは灰色に変わり、表示されていた下線は非表示とな ります。

上のスクリーンショットはユーザーが Home タブのマイプロフィール画面を表示していることを示しています。

### ② メニューバー

「My Work/Messages」、「My Profile」など、選択中のタブに関するメニューのタイトル一覧が横並び に表示されます。

そのメニューの下層にさらにメニューが存在する場合はメニュータイトルをクリックすると、ドロップダウンメニュー が表示されます。一方、メニューの下層が存在しない場合はメニュータイトルをクリックすると、その画面が 表示されます。

|                   | クリック前                                                                                 | クリック後                                                                                                    |
|-------------------|---------------------------------------------------------------------------------------|----------------------------------------------------------------------------------------------------|
| 下層メニューが<br>存在する場合 | Home Recipient<br>: Assign CRID : Work In Progress :<br>My Work/Messages  Recipient F | 下層メニューがドロップダウンメニューで表<br>示される。<br>Home Recipient<br>Assign CRID : Work In Progress :<br>Search/Edit CRID sages ▶ Recipient<br>Assign CRID ↓ |

タイトルメニュー上でのクリック操作の違い

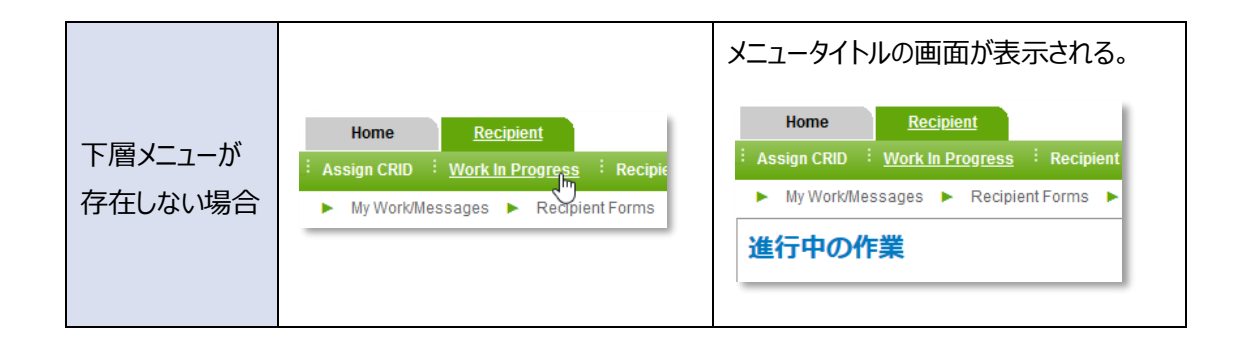

選択中のメニューのテキストには下線が表示されます。別のメニューをクリックすると、そのメニューに下線が 表示されます。また、移動元のメニューに表示されていた下線は非表示となります。

### ③ ブレッドクラム

ユーザーがログイン後にアプリケーションで行った画面の切り替えのパスを示します。これらの画面遷移のパ スは、▶で区切られています。ブレッドクラムをクリックすると、その画面が表示されます。

#### ④ グリッド

各セクションにて一覧表示されている情報をグリッドと呼びます。

| FormsNet3 <sup>s</sup>                                  |                           |                |                         |           |               |                       |         |       |
|---------------------------------------------------------|---------------------------|----------------|-------------------------|-----------|---------------|-----------------------|---------|-------|
| Sharing knowledge. Sharing ho                           | pe.                       |                |                         |           |               |                       |         |       |
| Home <u>Recipient</u>                                   |                           |                |                         |           |               |                       |         |       |
| Assign CRID Work In Progre                              | ss <u>Recipient Forms</u> | Center Forms   | Due                     |           |               |                       |         |       |
| <ul> <li>My Work/Messages</li> <li>Reciption</li> </ul> | pient Forms 🕨 Center Fo   | rms Due 🕨 Form | n View 2402 🕨 Form Edit | 2814      |               |                       |         |       |
| 患者フォーム                                                  |                           |                |                         |           |               |                       |         |       |
| 種類で検索: 検索:                                              |                           |                |                         |           |               |                       |         |       |
| CRID 0003977578                                         | 3 <b>►</b> ₹              | 余素             |                         |           |               |                       |         |       |
|                                                         | ▶ 治療法の登録こ                 | オームの作成         |                         |           |               |                       |         |       |
| 忠关住起                                                    |                           |                |                         |           |               |                       |         |       |
|                                                         | × 10010                   |                |                         |           |               |                       |         | ****  |
|                                                         |                           | Т              | 1 研究課題名                 | T NMUP RD | 1 10          | BMID/Team             | EBMIND  | T Do  |
| 00039/75/8                                              | 2017-05-03                |                |                         |           |               |                       |         |       |
| (*) (*) 1 /1 /1                                         | (F)(H)                    |                |                         |           |               |                       |         |       |
| 74-6                                                    |                           |                |                         |           |               |                       |         |       |
| Excelにエクスポート                                            | •••••                     |                | •••••                   |           |               | ••••••                |         | ••••  |
| Ŷ                                                       | ステータス                     | 1612 <b>T</b>  |                         | フォーム 🍸    | Visit (フォーム名) | ▼ Visit詳細             | グループ    | т     |
| 20193.0                                                 | СМР                       | 11259          | 2017-05-03              | 2402      | 疾患分類          |                       |         |       |
| Z Q 🖨 🌒                                                 | SVD                       | 11259          | 2017-05-03              | 2018      | ベースライン        |                       |         |       |
| 293.                                                    | СМР                       | 11259          | 2017-05-03              | 2814      | 治療法           |                       |         |       |
| 2 9 1 8 9 4 .1                                          | MOD                       | 11259          | 2017-05-03              | 4000      | CTED          |                       |         |       |
| 2 Q I 9 G J                                             | CMP                       | 11259          | 2017-05-03              | 4003      | 製品1           |                       | 1       |       |
| 2000                                                    | CMP                       | 11259          | 2017-05-03              | 4006      | 輸注1           | Infusion Date: 2018-0 | 07-01 1 |       |
| 2 Q 🖨 🌒                                                 | SVD                       | 11259          | 2017-05-03              | 2118      | 100日          |                       |         |       |
| 2 9 1 8 9 4 .1                                          | MOD                       | 11259          | 2017-05-03              | 4100      | 100日          |                       |         |       |
| 🛃 🖏                                                     | DUE                       | 11259          | 2017-05-03              | 2118      | 6か月           |                       |         |       |
| 🛃 🔍                                                     | DUE                       | 11259          | 2017-05-03              | 4100      | 6か月           |                       |         |       |
| × < 1 2 3 4 5                                           | ページ 1 /5 🕨                | M              |                         |           |               |                       |         |       |
| 添付資料 CRID: 000397757                                    | 78                        |                |                         |           |               |                       |         |       |
| *****************                                       |                           |                |                         |           |               |                       |         | ***** |

## 5.2. ディレクトリ構成

FormsNet 全体のディレクトリ構成は以下の通りです。

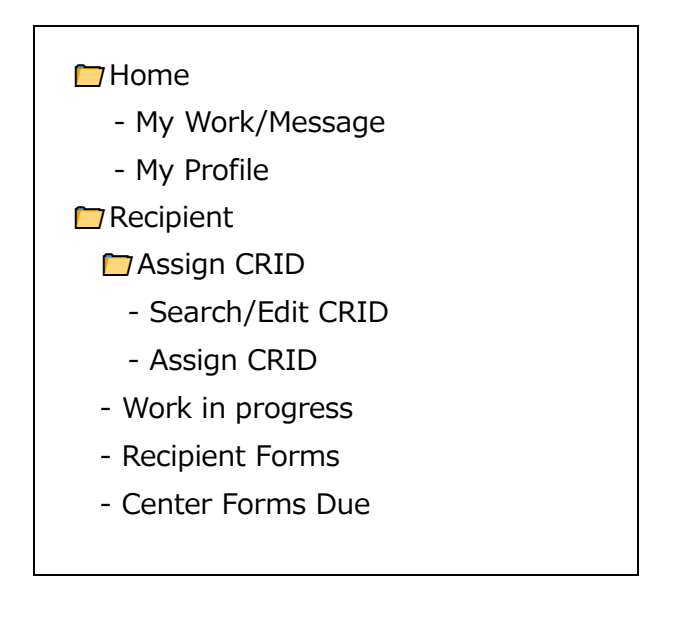

## 5.3. タブとページ

## 5.3.1. Home タブ

Home タブでは以下を行うことができます。

- 作業中のフォームへのアクセス
- 個人情報設定

### My Work/Message メニュー (マイワーク画面)

| Fo<br>Shar     | FormsNet3 <sup>SM</sup><br>Sharing knowledge. Sharing hope. |                      |            |  |             |            |        |              |         |        |         |            |            |        |
|----------------|-------------------------------------------------------------|----------------------|------------|--|-------------|------------|--------|--------------|---------|--------|---------|------------|------------|--------|
| Home Recipient |                                                             |                      |            |  |             |            |        |              |         |        |         |            |            |        |
| : <u>My V</u>  | Vork/I                                                      | <u>Nessages</u> : My | Profile :  |  |             |            |        |              |         |        |         |            |            |        |
| •              | <u>My Wo</u>                                                | rk/Messages          |            |  |             |            |        |              |         |        |         |            |            |        |
| ₹              | 15                                                          | リーク                  |            |  |             |            |        |              |         |        |         |            |            |        |
| 患者             | <b>i</b> タス                                                 | ל                    |            |  |             |            |        |              |         |        |         |            |            |        |
| *              | ,                                                           | ステータス 🍸              |            |  | IUBMID/Team |            | フォーム 🍸 | Visit(フォーム名) | Visit詳細 | グループ 🔻 | 連続 🍸    | 最短完了日 🔻    | 提出期日 🝸     | 施設 🍸   |
|                | 3                                                           | QRY                  | 0003977388 |  |             | 2019-09-26 | 2814   | 治療法          |         |        | 6862725 | 2019-09-26 | 2019-09-28 | 11259  |
| 2              | 3                                                           | MOD                  | 0003977388 |  |             | 2019-09-26 | 4000   | CTED         |         |        | 6862726 | 2019-09-26 | 2019-10-26 | 11259  |
| 2              | 3                                                           | SVD                  | 0003977628 |  |             | 2020-01-13 | 2814   | 治療法          |         |        | 6862866 | 2020-01-13 | 2020-01-15 | 11259  |
| K              |                                                             |                      |            |  |             |            |        |              |         |        |         |            | 1 - 3 (;   | 3 項目中) |

FormsNet3 にログインすると、最初にマイワーク画面が表示されます。マイワーク画面には開始したフォームがすべて、そのステータスとともに表示されます。 作業中のフォームにはマイワーク画面の一覧から直接アクセスできます。

### My Profile メニュー

### (マイプロフィール画面)

マイプロフィール画面にはログインするための 登録情報が表示されます。マイプロフィール 画面の名前と電子メールが送信するすべ てのフォームに表示されるため、正しいことを 確認してください。

「個人の設定」はアプリケーションにアクセス するたびに設定する必要はありません。「個 人の設定」を変更し、「送信」ボタンをクリッ クすると、アクセスするすべてのグリッド表示 に反映されます。

| FormsNet3 <sup>SM</sup>                            |                              |
|----------------------------------------------------|------------------------------|
| Home Recipient                                     |                              |
| * My Work/Messages * <u>My Profile</u>             |                              |
| ► My Work/Messages ► <u>My Profile</u>             |                              |
| マイプロフィール                                           |                              |
|                                                    |                              |
|                                                    | あなたは次の施設に所属しています             |
| 名前(名): Taro                                        | Japan Test Center (99999)    |
| 苗字(姓): Zoketsu<br>Email: taro.zoketsu@jdchct.or.jp | ×                            |
| 上記に示されているあなたの「登録情報」に                               | 誤りがある場合は、JDCHCTまでお問い合わせください。 |
|                                                    |                              |
| 一覧に表示されるレコード数: 🖲 10 🔾 2                            | 5 🔿 50                       |
| 一覧にステータスカラーを表示 🖲 すべての                              | の列 〇 ステータス列のみ 〇 カラーなし        |
| ☑ 一覧にフィルターを表示                                      | 言語を選択 日本(日本語) 🗸              |
| ▶ 送信 ▶ キャンセル                                       |                              |

個人情報が正しくない場合は、JDCHCT までお問い合わせください。

## 5.3.2. Recipient タブ

Recipient タブでは以下を行うことができます。

- CRID の検索
- 新規 CRID の発番
- CRID 発番フォームの編集
- センターの既存の CRID フォームの編集
- 作業中のフォーム検索

### Search/Edit CRID メニュー(CRID の検索/編集画面)

新規 CRID を発番する前に CRID 検索を実行して、患者に別の CRID が発番されていないことを確認 する必要があります。

- 6) メニューバーの Recipient タブで「Assign CRID」をクリックします。
- 3) ドロップダウンリストから「Search/Edit CRID」をクリックします。
- 4) 「Search/Edit CRID」画面の検索フィールドに既知の条件を1つまたは複数入力します。
- 5) 「検索」ボタンをクリックします。入力した検索条件に基づき、最大 25 件までの結果が表示されます。

| FormsNet3 <sup>™</sup>                                          |                                 | BINTR                           |
|-----------------------------------------------------------------|---------------------------------|---------------------------------|
| Sharing knowledge. Sharing hope.                                | □ 過去に目分が作成し                     | たCRIDを表示 OR INTERNATIONAL BLOOD |
| Home <u>Recipient</u>                                           |                                 |                                 |
| Assign CRID     Work In Progress     Recipient Forms     Center | bue :                           |                                 |
| ► My Work/Messages ► Recipient Forms ► <u>Search/Edit CRIE</u>  | <ul> <li>自施設のみを検索</li> </ul>    |                                 |
| CRIDの検索/編集                                                      |                                 |                                 |
| 種類で検索: 検索:                                                      |                                 | 7                               |
| CRID ~                                                          |                                 |                                 |
| 名前(名): 苗字(姓): 1                                                 | l:                              |                                 |
| Ý                                                               | -DD 過去に自分                       | →が作成したCRIDを表示  ▶ 検索             |
| 性別: 生年月日: S                                                     | curity #: Mother's Maiden Name: |                                 |
| □男 YYYY-MM-DD Ⅲ<br>□女                                           | □ 自施設の∂                         | 9 <sup>5</sup> を検索 ▶ クリア        |

既知の個人を特定するデータを完全かつ正確に検索フィールドに入力し、「検索」ボタンをクリックします。 既知の個人特定データをできるだけ多く入力することで、検索結果の件数を減らすことができます。

「過去に自分が作成した CRID を表示」または「自施設のみを検索」は、現在のユーザー名によって作成 された CRID、または自施設の CRID のみを表示します。これらのフィルターは、他の個人特定データはな いものの、既知の CRID を自分が作成したか、自施設で作成したことが分かっている場合に役立ちます。

患者が過去に別のセンターで CRID を割り当てられたかどうかが分からない場合は、これらのボックスはチェックしないでください。チェックすると、探している CRID が除外される可能性があります。

患者の検索条件に対して複数の CRID が表示された場合は、CRID が重複している 可能性があります。JDCHCT までご連絡ください。

検索条件に一致する CRID がなかった場合は、検索条件を減らしてみてください。患者が過去に CRID を発番されていないことを確認できた場合は、新規の CRID を発番することができます。

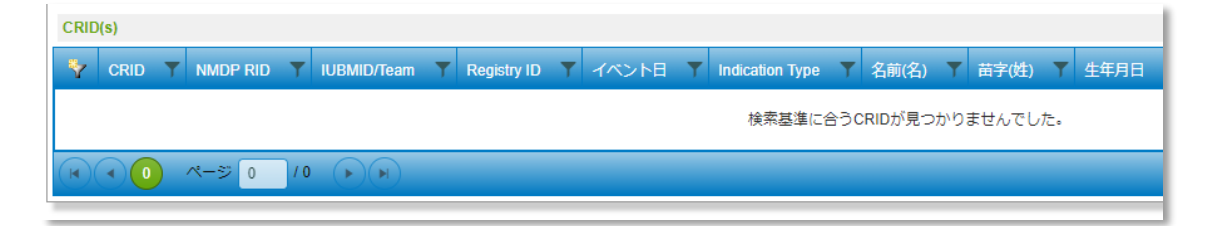

#### Assign CRID (新規 CRID の発番)

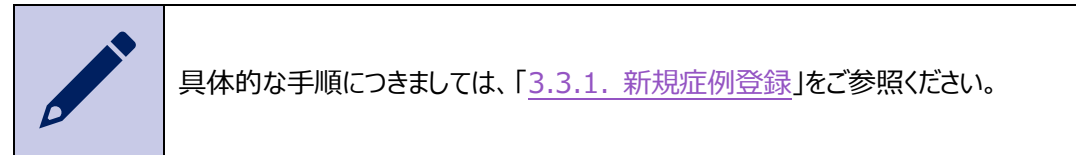

#### Work In Progress (進行中の作業画面)

| FormsNet3 <sup>s</sup>                                                                                                    |                                                    |
|----------------------------------------------------------------------------------------------------|----------------------------------------------------|
| Sharing knowledge. Sharing hope.                                                                                                    |                                                    |
| Home Recipient                                                                                                    |                                                    |
| * Assign CRID <sup>‡</sup> <u>Work In Progress</u> <sup>‡</sup> Recipient Forms <sup>‡</sup> Center Forms Due <sup>‡</sup>                                                                 |                                                    |
| My Work/Messages Recipient Forms Mork In Progress                                                                                                    |                                                    |
| 進行中の作業                                                                                                    |                                                    |
| ▶ 施設:                                                                                                    | ユーザー :                                             |
| 99999 Japan Test Center                                                                                                    | 進行中の作業(ユーザー単位) ∨<br>進行中の作業(ユーザー単位)<br>進行中の作業(施設単位) |
| 77-6                                                                                                    |                                                    |
| Excelicエクスポート                                                                                                    |                                                    |
| マロークス ▼     CRID ▼     NMDP RID ▼     IUBMID/Team ▼     EBMT ID ▼                                                                                                    | イベント日 Y フォーム Y Visit (フォーム名) Y Visit               |
|                                                                                                    |                                                    |
| CIBMTR® (Center for International Blood and Marrow Transplant Research®) is a research collal<br>between the National Marrow Donor Program®/Re The Match® and the Medical College of Wisco | boration                                           |

「ユーザー」のドロップダウンメニューより、「進行中の作業(ユーザー単位)」、「進行中の作業(施設単 位)」を選択し、「検索」そボタンをクリックすると、それぞれの条件でフォームを検索することができます。

指定した条件と一致するフォームが一覧に表示されます。グリッド内のフォームにはセキュリティのアクセス許可に基づいてアクセスできます。

Recipient Forms(患者フォーム画面)

患者フォームでは以下を行うことができます。

- 患者フォームの検索
- 予定外フォームの作成
- フォームステータスの表示
- フォーム変更履歴の確認
- エラーレポートの表示
- 追跡不能の作成または編集

#### 特定の患者に関するフォームを探すときに使用します。

| FormsNet3 <sup>5M</sup> Sharing knowledge. Sharing hope. Home Recitedent                                                                      |                                             |
|----------------------------------------------------------------------------------------------------|---------------------------------------------|
| : Assign CRID : Work In Progress : <u>Recipient Forms</u> : Center Forms Due :                                                                |                                             |
| My Work/Messages <u>Recipient Forms</u> Search/Edit CRID                                                                                      |                                             |
| <ul> <li>         法者フォーム     </li> <li>         建築で検索: 検索:     </li> <li>         CRID ▼     </li> <li>         と旅店の登録フォームの作成     </li> </ul> | Product Complaint Form (日本の施設は該当せず)<br>▶ 作成 |
| 患育情報                                                                                                    |                                             |
| Y CRID ▼ イベント ▼ 研究課題名 ▼ NMDP RID ▼ IUBMID/T ▼ EBMTID ▼ Donor/CBU ID                                                                           | ▼ 製品種類 ▼ 輸注種類 ▼ 治療 ▼                        |
|                                                                                                    | 0                                           |
|                                                                                                    | 表示する項目がありません                                |
| 77-6                                                                                                    |                                             |
| Excelにエクスポート                                                                                                    |                                             |
| Y ステータス ▼ 施設 ▼ イベント日 ▼ フォーム ▼ Visit (フォーム名) ▼ Visit詳細 グループ ▼ 連続 ▼ 最短完了日                                                                       | ↑ ▼ 提出期日 ▼ 完了 ▼ 更新 ▼ ユーザー ▼                 |
| ( ( ) ( ) ( ) ( ) ( ) ( ) ( ) ( ) ( ) (                                                                                                    | 表示する項目がありません                                |
| ※付資料                                                                                                    |                                             |

1) 「種類で検索」のドロップダウンメニューで次のいずれかをクリックします。

- CRID (デフォルト)
- NMDP RID
- IUBMID/Team
- EBMT ID
- 連続番号
- 2) 「種類で検索」を選択したら、「検索」フィールドに該当する番号を入力します。
- 3) 「検索」ボタンをクリックします。

4) 入力した検索条件に対して利用可能なデータが、「患者情報」グリッドと「フォーム」グリッドに表示されます。

| FormsNet3 <sup>SM</sup><br>Sharing knowledge. Sharing hope.<br>Home Recipient<br>Assign CRID : Work In Progress : Recipient Forms : Center Forms Due :        |  |  |  |  |  |  |  |
|----------------------------------------------------------------------------------------------------|--|--|--|--|--|--|--|
| ▶ My Work/Messages ▶ Recipient Forms ▶ Form Edit 2804 ▶ Form Edit 2814 ▶ Form Submit 2814 ▶ Work In Progress ▶ Center Forms Due                               |  |  |  |  |  |  |  |
| 法者フォーム 程項で検索: 検索: CRID ☑ 0003987783 ▶ 検索 ▶ 注意示の音母フォームの作成                                                                                                    |  |  |  |  |  |  |  |
| 患者情報                                                                                                    |  |  |  |  |  |  |  |
| Y     CRID     Y     イベント日 Y     研究課題名     Y     NMDP RID     Y     IUBMID.Te     Y     DenoriCBU ID     Y     製品種類     裕注種類     Y     治療                     |  |  |  |  |  |  |  |
| 1         0003987783         2020-03-27         Cellula                                                                                                    |  |  |  |  |  |  |  |
|                                                                                                    |  |  |  |  |  |  |  |
| 7オーム                                                                                                    |  |  |  |  |  |  |  |
| Excel/Cエクスポート                                                                                                    |  |  |  |  |  |  |  |
| 文 ステータス ▼ 施設 ▼ イベント日 ▼ フォーム ▼ Visit (フォーム名) ▼ Visit詳細 グルーブ ▼ 連続 ▼ 最短完了日 ↑ ▼ 提出期日 ▼ 完了 ▼ 更新 ▼                                                                  |  |  |  |  |  |  |  |
| 図 Q G G G G CMP 11259 2020-03-27 2814 治療法 6862956 2020-03-27 2020-03-29 2020-03-30 2020-03-30 2020-03-30                                                      |  |  |  |  |  |  |  |
| DUE         11259         2020-03-27         4000         CTED         2020-03-27         2020-04-26         2020-03-27         2020-04-26         2020-03-30 |  |  |  |  |  |  |  |
|                                                                                                    |  |  |  |  |  |  |  |
| ▶ 添付資料 CRID: 0003987783                                                                                                    |  |  |  |  |  |  |  |

### 予定外フォームの作成

1) 利用可能な予定外フォームの一覧には、「患者情報」グリッドからアクセスできます。利用可能なフォ ームを確認するには、「スケジュール外のフォームを作成」アイコンをクリックします。

| 患者フォ                  | Ъ                                     |                          |            |    |
|-----------------------|---------------------------------------|--------------------------|------------|----|
| 種類で検索:<br>CRID        | 検索:<br>▼ 0003977180                   |                          | ▶ 検索       |    |
|                       |                                       | ▶ 治療法                    | の登録フォームの作成 |    |
| 患者情報                  |                                       |                          |            |    |
| <b>*</b>              | CRID <b>T</b>                         | イベント日 † ▼                | 研究課題名 🍸 🕨  | NM |
| 2                     | 0003977180                            | 2015-07-01               |            |    |
| や1<br>  スケジュール:<br>21 | 0003977180<br>外のフォームを作成<br>0003977180 | 2019-07-01<br>2019-08-01 |            |    |

2)「スケジュール外のフォームを作成」というポップアップボックスが表示されます。ドロップダウンリストから 作成したいフォームを選択します。フォームによっては、質問が表示される場合があります。その場合 は回答してから「作成」ボタンをクリックします。

| スケジュール外のフォームを作成  |                                                                                                    |
|------------------|----------------------------------------------------------------------------------------------------|
| CRID: 0003977180 | スケジュール外のフォームを作成                                                                                                    |
| フォームを選択してください。   | CRID: 0003977180<br>イベント日: 2015-07-01                                                                                      |
| ▶ 作成 → キャンセ.     | フォームを選択してください。<br>フォームを選択してください。<br>フォームを選択してください。                                                                         |
|                  | フォーム #2900 (R4.0) - 思名死亡 19校<br>フォーム #3001 (R3.0) - Adverse Event Form<br>フォーム #3003 (R2.0) - Adverse Event Follow-up Form |
|                  | フォーム #3500 (R1.0) - 新たな悪性腫瘍(二次癌)<br>フォーム #3501 (R1.0) - 妊娠フォーム                                                             |

3) 作成を取り消すには、「キャンセル」ボタンをクリックします。患者フォーム画面に戻ると、元の検索条 件が適用された状態になります。

#### Center Forms Due (施設 フォームの期日)

フォームの期限を検索します。次の条件を使用してフィルターを適用することで検索条件をカスタマイズできます。

- 施設
- ステータスコード
- フォーム
- 日付の種類
- CPI 期間
- 開始日
- 終了日
- 輸注の種類

| FormsNet3 <sup>SM</sup><br>Sharing knowledge. Sharing hope.<br>Home Recipient すべてを選択 |                        | <u>フォームを選択</u><br>C <u>解除</u> |               | ₹<br><sup>JOD</sup><br>RCH |
|--------------------------------------------------------------------------------------|------------------------|-------------------------------|---------------|----------------------------|
| Assign CRID : Work In Progress : Recipient Form. : Center Forms Due :                | Due                    |                               |               |                            |
| wy workmessages F Recipient roms F Search/Edit CRD F Cover rom                       | <u>, Due</u>           |                               |               |                            |
| 施設 フォームの期日                                                                           |                        |                               |               |                            |
| 🔽 🎦 施設:                                                                              | 27-                    | タスコード:                        |               |                            |
| 99999 Japan Test Center                                                              | ☑ DUE 入力を開始していないフォームで  | · <b>J</b> .                  | ^             |                            |
|                                                                                      | 🗹 ERR エラーがあるフォームです。    |                               |               |                            |
|                                                                                      | ✓ SVD 保存済みのフォームです(入力が) | 完了していません)。                    |               |                            |
|                                                                                      | MOD 修正されたフォームです。       |                               | ~             |                            |
|                                                                                      |                        |                               |               |                            |
| 2000 Recipient Baseline Data                                                         | 日付の種類: 開始日             | 1:                            | ▶ □ 輸注の種類:    | _                          |
| ☑ 2004 Infectious Disease Markers                                                    | 最短完了日 ∨ YYYY-I         | -MM-DD                        | □ 同種 (血縁)<br> | ^                          |
| 2005 Confirmation of HLA Typing                                                      | CPI期間: 終了日             | 1:                            | □ 同種 (非血縁)    |                            |
| 2006 Hematopoietic Cellular Transplant (HCT) Infusion 🗸                              | ✓ YYYY-I               | -MM-DD                        |               | ~                          |
|                                                                                      |                        |                               | ▶検索           |                            |

それぞれの項目に対し、チェックボックス、リスト等の選択にて、検索条件を絞り込むことができます。 たとえば、一覧に表示されるすべてのステータスコードを検索するには、「ステータスコード」ボックスの上の行 にある「すべてを選択」アイコンをクリックします。このアイコンの横にあるのは、「すべてを選択解除」アイコン です。すべてが選択解除された状態で「作業が必要なフォームを選択」アイコンをクリックすると、施設で作 業が必要なフォーム(DUE、ERR、SVD、MOD、QRY)が選択されます。

5.4. フォーム

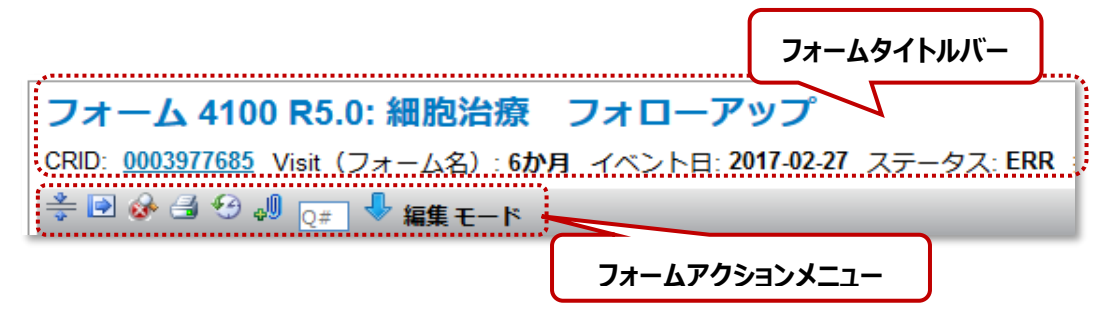

## 5.4.1. フォームタイトルバー

すべてのフォーム上部には、フォームタイトルバーが表示されます。フォームタイトルバーの情報はすべてのフ ォームで標準であり、フォームをスクロールしても上部に固定表示されます。フォームタイトルバーには以下 の情報が含まれています。

上記、フォームタイトルバーの情報一覧

| フォーム番号   | 4100 |
|----------|------|
| フォーム改訂番号 | R5.0 |

| フォームタイトル     | 細胞治療 フォローアップ |
|--------------|--------------|
| CRID         | 0003977685   |
| Visit(フォーム名) | 6 か月         |
| イベント日        | 2016-10-3    |
| フォームステータス    | ERR          |

## 5.4.2. フォームアクションメニュー

フォームタイトルバーの下にアイコンが並んでいます。各アイコンには決められた用途があります。

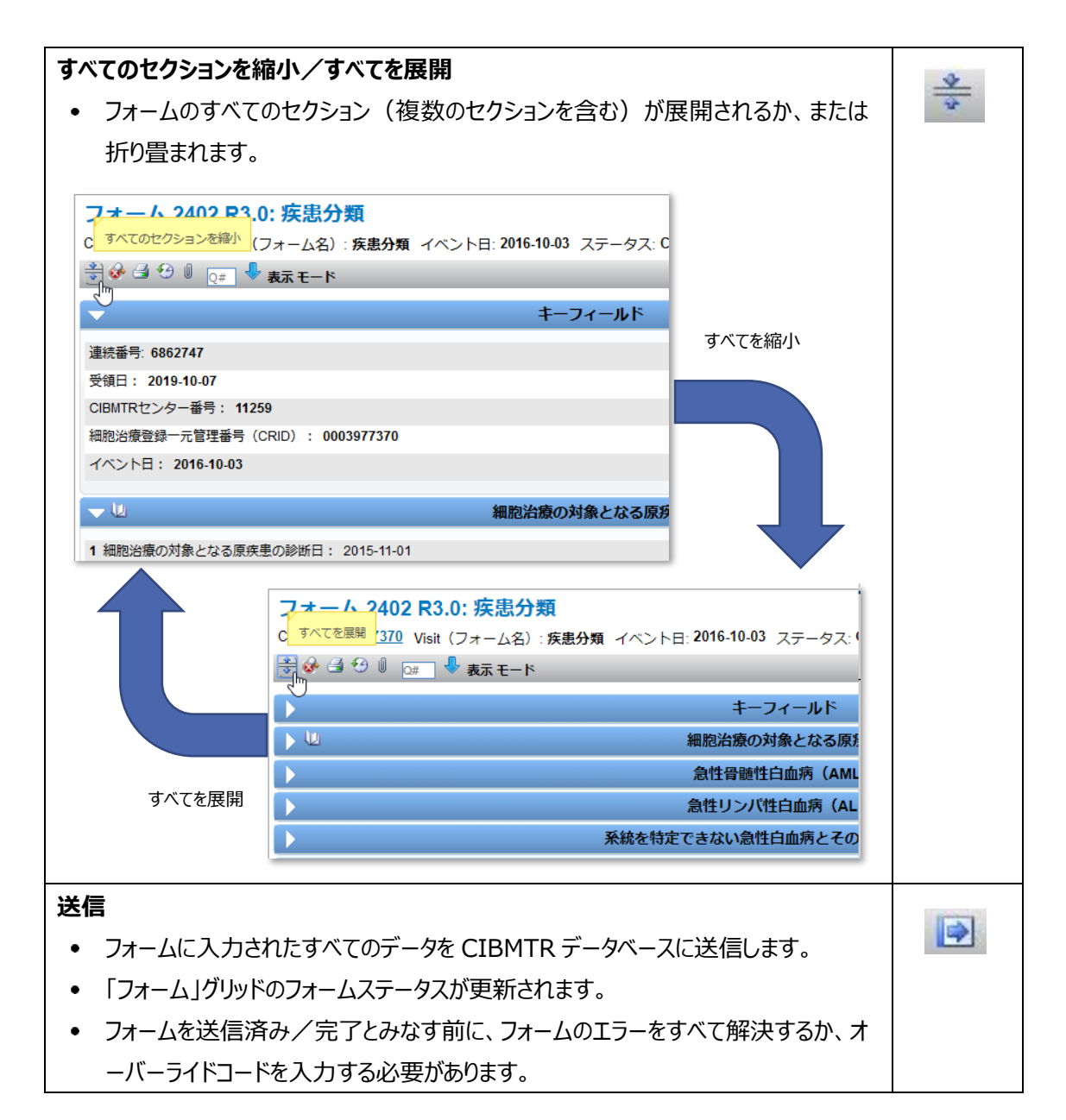

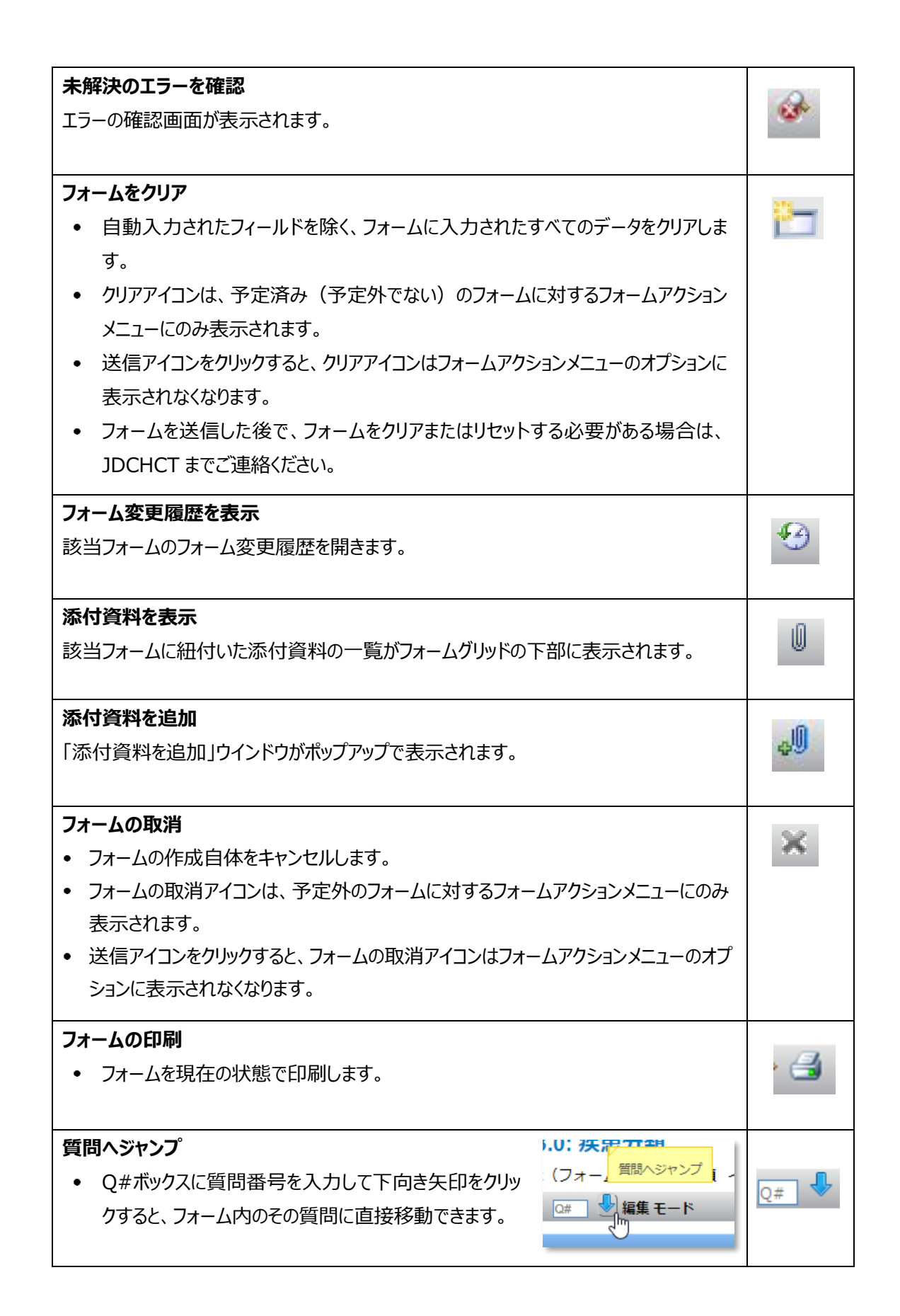

## 5.4.3. フォームアクションアイコン

フォームグリッドの一覧の一番左の列やフォームセクションに表示されます。

| 新規フォームの作成                                                                                                    | _            |
|----------------------------------------------------------------------------------------------------|--------------|
| データ入力のための新規フォームを開きます。                                                                                                    |              |
| フォームの編集                                                                                                    | 1            |
| 変更が可能な編集モードでフォームを開きます。                                                                                                    |              |
| フォームを読み取り専用で表示                                                                                                    |              |
| フォームを開きますが、変更することはできません。                                                                                                    | ~            |
| 添付資料を表示                                                                                                    | iŪ           |
| 該当フォームに紐付いた添付資料の一覧がフォームグリッドの下部に表示されます。                                                                                                    |              |
| エラー/クエリレポートの表示                                                                                                    |              |
| 未解決のエラーまたはオーバーライドされたエラーのある送信済みフォームに関するエラー                                                                                                    | $\mathbf{e}$ |
| レポートを開きます。                                                                                                    |              |
| フォーム変更履歴を表示                                                                                                    | 62           |
| 特定のフォームのフォーム変更履歴を開きます。                                                                                                    | 9            |
| フォームの印刷                                                                                                    | A.           |
| 印刷モードで立ち上がり、該当フォームが表示されます。                                                                                                    |              |
| 添付資料を追加                                                                                                    |              |
|                                                                                                    |              |
| 「添付資料を追加」ウインドウがポップアップで表示されます。                                                                                                    | 4D           |
| 「添付資料を追加」ウインドウがポップアップで表示されます。<br>入力欄の追加                                                                                                    | J)           |
| 「添付資料を追加」ウインドウがポップアップで表示されます。<br>入力欄の追加<br>セクションヘッダーの複数タイトルの後に複数のインスタンスが括弧                                                                                                    | <b>J</b>     |
| 「添付資料を追加」ウインドウがポップアップで表示されます。<br><b>入力欄の追加</b><br>セクションヘッダーの複数タイトルの後に複数のインスタンスが括弧<br>内に表示されます。複数のインスタンスは、複数のセクションヘッダ                                                                                                    | <b>J</b>     |
| 「添付資料を追加」ウインドウがポップアップで表示されます。<br><b>入力欄の追加</b><br>セクションヘッダーの複数タイトルの後に複数のインスタンスが括弧<br>内に表示されます。複数のインスタンスは、複数のセクションヘッダ<br>ーまたはフッターでクリックすることで追加できます。                                                                                        | <b>J</b>     |
| 「添付資料を追加」ウインドウがポップアップで表示されます。<br><b>入力欄の追加</b><br>セクションヘッダーの複数タイトルの後に複数のインスタンスが括弧<br>内に表示されます。複数のインスタンスは、複数のセクションヘッダ<br>ーまたはフッターでクリックすることで追加できます。<br><b>エラーアイコン</b>                                                                      | <b>J</b>     |
| 「添付資料を追加」ウインドウがポップアップで表示されます。<br><b>入力欄の追加</b><br>セクションヘッダーの複数タイトルの後に複数のインスタンスが括弧<br>内に表示されます。複数のインスタンスは、複数のセクションヘッダ<br>ーまたはフッターでクリックすることで追加できます。<br><b>エラーアイコン</b><br>フォームの質問に回答したときに、その回答が妥当性規則を満たしていない場合、フィー                          | <b>J</b>     |
| 「添付資料を追加」ウインドウがポップアップで表示されます。<br><b>入力欄の追加</b><br>セクションヘッダーの複数タイトルの後に複数のインスタンスが括弧<br>内に表示されます。複数のインスタンスは、複数のセクションヘッダ<br>ーまたはフッターでクリックすることで追加できます。<br><b>エラーアイコン</b><br>フォームの質問に回答したときに、その回答が妥当性規則を満たしていない場合、フィー<br>ルドの左側にエラーアイコンが表示されます。 | <b>U</b>     |

クリア クリアアイコンは、ラジオボタン形式の回答の場合にのみ表示されます。クリアアイコンをクリ ックすると、該当の質問に対する回答のみが削除されます。

## 5.4.4. フォームセクションバー

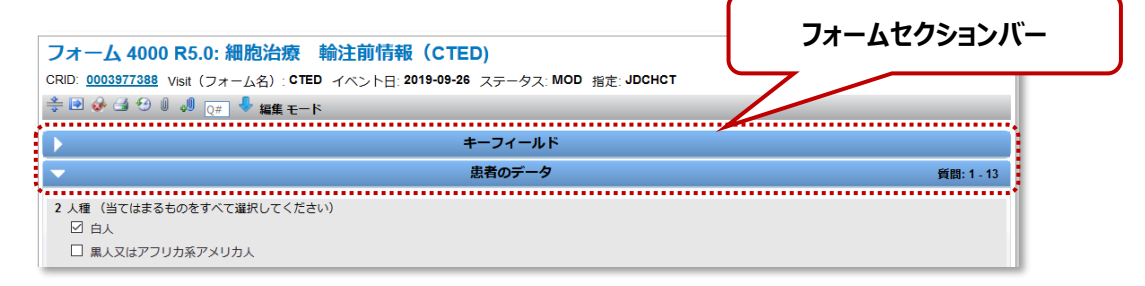

すべてのフォームに、少なくとも 1 つのフォームセクションバーがあります。ここには、セクションタイトルとそのセクションの質問番号の範囲、該当する場合は、次の情報と併せて表示されます。

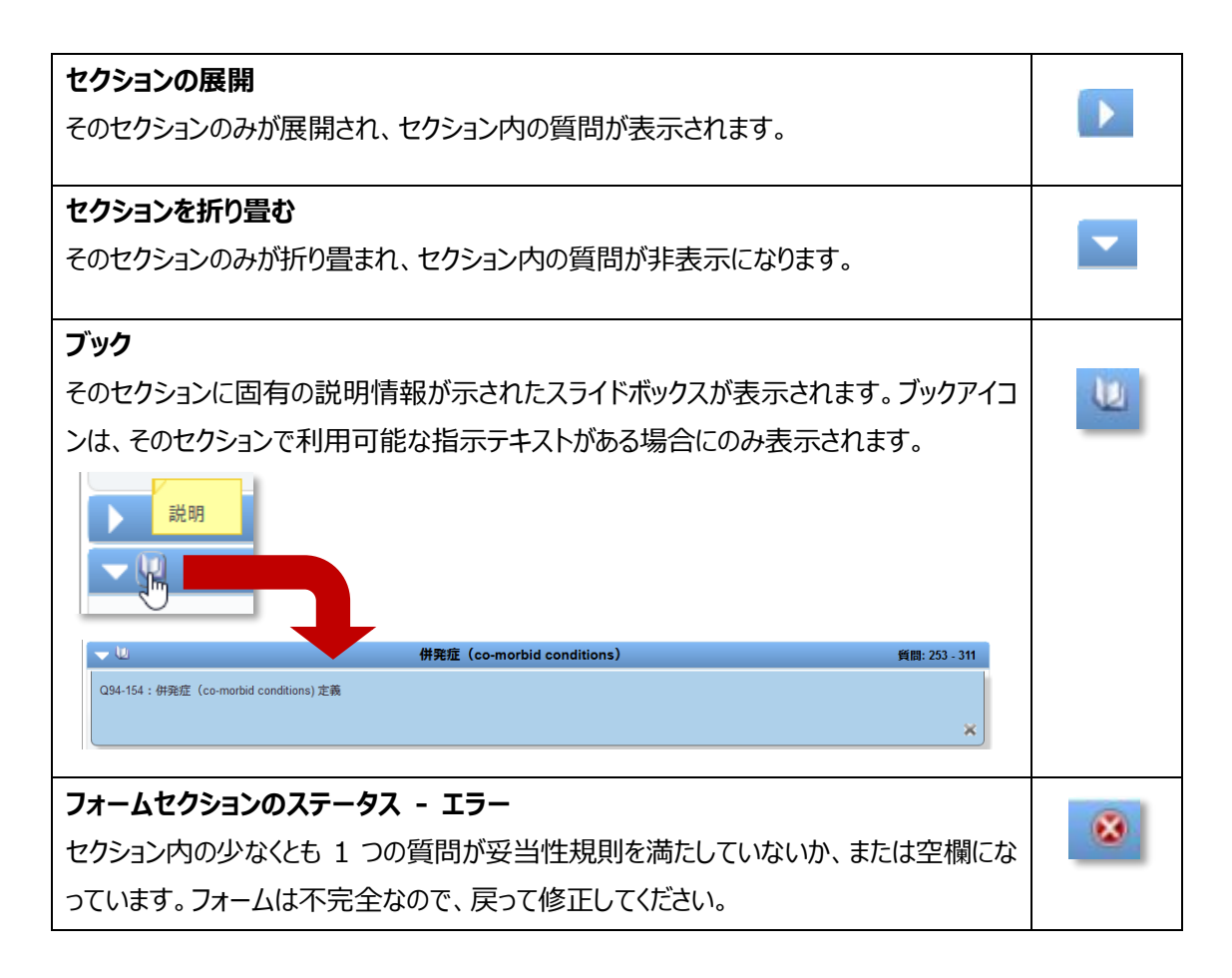

## 5.4.5. グリッド機能

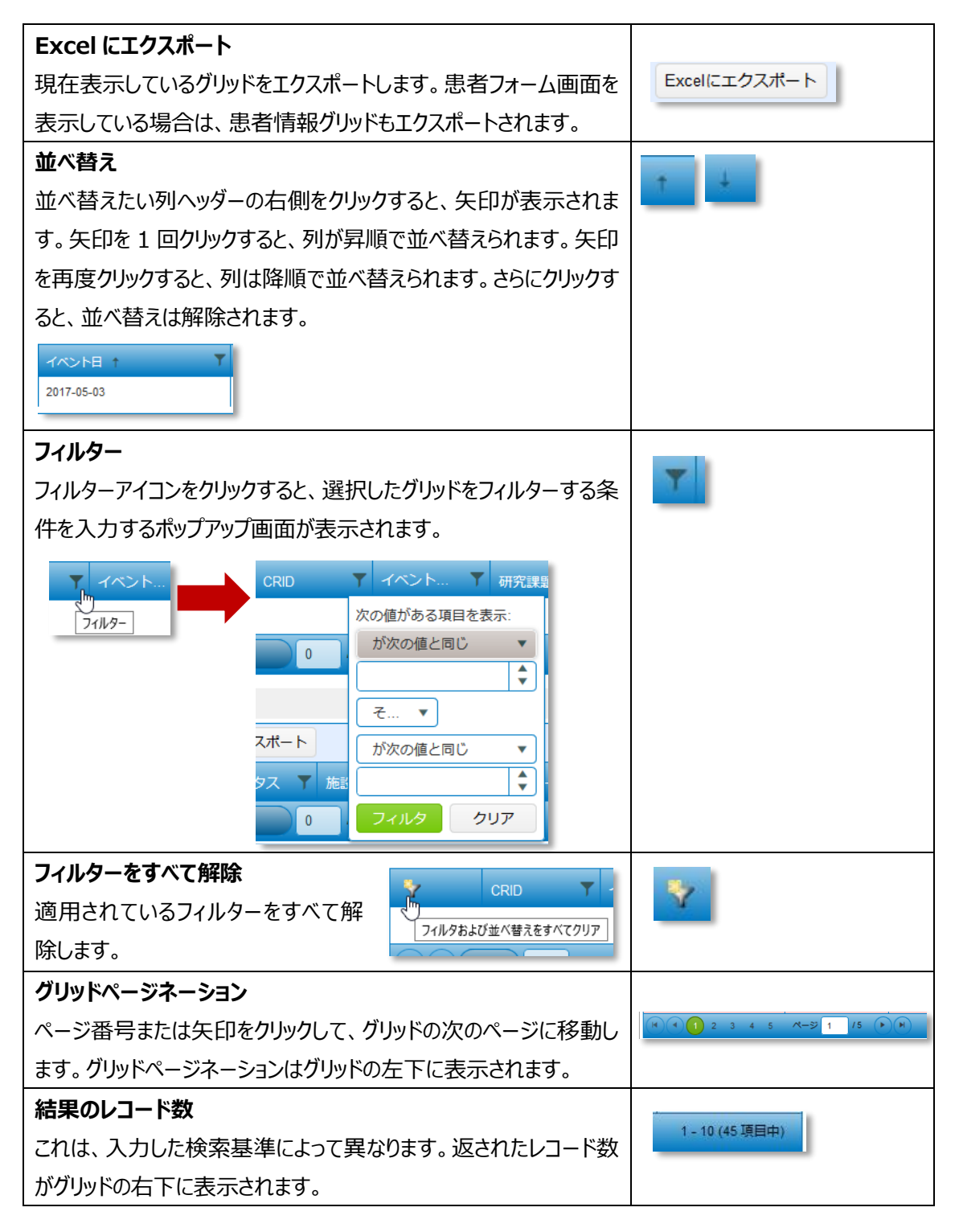

## 5.4.6. 回答の種類

フォーム内の質問の回答には次の回答の種類が使用されます。

| ドロップダウンボックス       | 251 Karnofskyスコア(患者年齢16歳以上): 100 正常。自他党症状が人                                                                                |
|-------------------|----------------------------------------------------------------------------------------------------|
| ラジオボタン            | <ul> <li>5 患者は、細胞治療の臨床試験あるいは治験に参加中ですか? </li> <li>○ はい/有</li> <li>○ いいえ/無</li> </ul>                                        |
| テキストフィールド         | 97 その他の理由を記載してください: One hundred characters allowed                                                                         |
| チェックボックス          | <ul> <li>2 人種(当てはまるものをすべて選択してください)</li> <li>☑ 白人</li> <li>□ 黒人又はアフリカ系アメリカ人</li> <li>□ アジア系(日本人はここに含む)</li> </ul>           |
| 日付および時刻のフィー<br>ルド | <ul> <li>95 開始日: 2019-09-26</li> <li>日付フィールドの日付の形式は、すべて YYYY-MM-DDとします。</li> <li>時刻フィールドの時刻の形式は、すべて HH:MM とします。</li> </ul> |

### 5.4.7. クリックとタブ移動

フォーム内の操作には、マウスを使用して回答をクリックするか、キーボードのタブキーを使用することができます。

- フォームの回答がドロップダウン、ラジオボタン、またはチェックボックスの場合は、質問への回答をクリックすると、回答が必要な次の質問にカーソルが自動的に移ります。
- フォームの回答がテキストボックスの場合は、次に回答が必要な質問へ自動的に移動するには、タ ブキーを使用する必要があります。

## 5.4.8. 質問の有効化

適切なフォームの質問すべてに確実に回答するため、質問は前の質問に入力されたデータに基づいて自動的に有効化されます。フィールドが無効化されている場合は、そのフィールドにはデータを入力することはできません。

| 24 串者は、過去に造血細胞移植を受けたことがありますか? 🎦                                                                                    |                                                                                                   |
|----------------------------------------------------------------------------------------------------|---------------------------------------------------------------------------------------------------|
| <ul> <li>はい有</li> <li>いいえ無</li> <li>不明</li> </ul>                                                                  | <ul> <li>24 患者は、過去に造血細胞移植を受けたことがありますか? </li> <li>○ はい/有</li> <li>○ いいえ/無</li> <li>○ 不明</li> </ul> |
| <ul> <li>25 過去の造血細胞移植は、全てJDCHCTに報告が行われていますか         <ul> <li>はい有             <li>いいえ/無</li> </li></ul> </li> </ul> | 25 過去の進血細胞移植は、全てJDCHCTに報告が行われていますか? と<br>○ はい/有<br>○ いいえ無                                         |
| ○ 不明                                                                                                    | ○ 不明                                                                                              |

### 6. 用語集

#### 自動入力

特定の値が分かっている場合は、データを入力しなくても、フォーム上の他のフィールドに自動的に値が表示されます。最初のデータに誤りがあると、後から使用するフォームにも誤ったデータが表示されます。 誤り がある場合は、最初のフィールドも修正する必要があります。

#### ブレッドクラム

この機能は、ユーザーがログイン後にアプリケーションで行った画面の切り替えのパスを示します。これらの画 面変更のパスは、山括弧(>)で区切られており、現在の画面の一番上に表示されます。ブレッドクラム をクリックすると、その画面が表示されます。

#### CRID

CIBMTR レシピエント ID はセキュリティで保護された識別番号です。FormsNet3 アプリケーションの CRID ツールを使用して、初回輸注の際に各レシピエントに割り当てられます。CRID 番号は、このレシピ エントのすべての CIBMTR を通じて常に同じ番号になります。

#### 重複の可能性がある CDID

既存の CRID に対して複数のデータポイントがある CRID。重複している可能性がある CRID は、ユーザ ーが CRID を作成した後の処理ページに表示されます。

#### 無効化されたフィールド

前の質問の回答のため、データを入力できないフィールド。

#### 有効化されたフィールド

データを入力することができるフォーム上のフィールド。

#### イベントおよびアクション

フォーム送信時に、特定のフィールドへの回答に応じて電子メールおよび/または特定のフォームの入力が 必要になります。

#### 展開または折り畳み

フォーム内の各セクションは、ユーザーがフォームをどのように表示したいかに応じて展開したり、折り畳んだり することができます。こうすることで、セクションバーは開いたまま、すべての質問を表示(展開)することや、 質問を閉じて、セクションバーのみが表示された状態にする(折り畳む)ことができます。

#### フィールド

フォーム上の各質問は、データを入力するための1つまたは複数のスペースで構成されています。

### フィールド変更履歴

以前に送信したフォームの質問への回答を変更した場合は、変更したフィールドの横にポップアップボックス が表示されます。ユーザーはフィールドを離れる前に、回答を変更した理由を表すコードを選択する必要が あります。

### フィールドアイコン

フォーム内の質問番号の左側に表示されるアイコンで、質問に対する回答によって異なります。これらは質問の状態を示しています。(エラー、ロックなど)

#### フォームトラック行

各フォームには、任意のフォームグリッド内の指定行があります。この行を使用すると、ユーザーはアクション アイコンにアクセスしたり、各フォームの詳細すべてを表示したりすることができます。

### フォームステータス

フォームステータスは、フォームの進捗をユーザーに示します。フォームの現在のステータスは、フォームグリッド に表示されます。

#### 追跡不能

レシピエントセンターが来院ごとの必要なタイムポイントに対して追跡データを提供できなくなったとき、追跡 不能と認められます。

#### オーバーライド不可の妥当性チェック

一部のフィールドは「オーバーライド不可」の妥当性チェックが設定されており、このようなフィールドでは必ず 回答しなければなりません。回答が妥当性規則を満たさない場合、オーバーライドコードを選択することは できません。

#### オーバーライドコード

フィールドが妥当性規則を満たしていない場合、妥当性規則を満たさない理由を表す理由コードを選択する必要があります。

#### 質問の有効化

フォームの質問は前の質問の回答に基づいて有効化されます。この機能により、フォーム内の適切な質問がすべて回答されるようになります。

#### クイックリンク

これらのハイパーリンクは、すべての画面の上部に表示されます。クイックリンクをクリックすると、現在の画面 はそのままで別のウィンドウまたはタブに移動できます。

### 自動保存

各フィールドは、入力してフィールドを離れるときに自動で保存されます。

#### 妥当性チェック

システムに入力されたデータの正確性をチェックする規則。これらのルールはデータがクリーン、正確、かつ有効であることを確実にするため、各フィールドの受け入れ可能なデータ入力反応、単語、数値範囲を調べます。

## 7. お問い合わせ先

ご不明な点などありましたら、JDCHCT までメールまたはお電話でご連絡下さい。

## 日本造血細胞移植データセンター(JDCHCT) 〒461-0047 名古屋市東区大幸南 1-1-20 名古屋大学内 TEL 052-722-4410

FAX 052-722-4420 E-mail jdchct-dc@jdchct.or.jp WEB http://www.jdchct.or.jp